Kurzübersicht t:slim X2™ Insulinpumpe mit Control-IQ™ Technologie

07:35

STREET,

**italAire** 

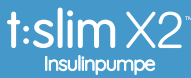

Spontanität ist Einstellungssache.

# Herzlich willkommen!

Wir von VitalAire freuen uns, dass Sie sich für die t:slim X2™ Insulinpumpe im Rahmen Ihrer Typ-1-Diabetes-Therapie entschieden haben.

Mit dem vorliegenden Leitfaden möchten wir Sie bestmöglich bei der Anwendung der t:slim X2 Insulinpumpe mit Control-IQ Technologie sowie der Nutzung ihrer Funktionen unterstützen.

Neben einem Überblick über die wichtigsten t:slim X2 Komponenten sowie Ansichten und der schrittweisen Anleitung für die Programmierung der am häufigsten verwendeten Funktionen enthält dieser Leitfaden hilfreiche Tipps zur t:slim X2 Insulinpumpe in der täglichen Anwendung.

Der Leitfaden gilt nur als Empfehlung und ersetzt nicht die Gebrauchsanweisung der t:slim X2 Insulinpumpe mit Control-IQ Technologie.

Die Durchführung der subkutanen Insulintherapie mit der t:slim X2 setzt voraus, dass der Anwender in die korrekte Handhabung der Insulinpumpe eingewiesen wurde und die dazugehörige Gebrauchsanleitung gelesen und verstanden hat. Weiterhin wird vorausgesetzt, dass die Programmierung der Parameter durch den Anwender gemäß ärztlicher Verordnung erfolgt.

Wir wünschen Ihnen viel Erfolg! Ihr VitalAire Team

| VitalAire                                   | _04 |
|---------------------------------------------|-----|
| 1 Die t:slim X2 im Überblick                | _06 |
| Komponenten, Inbetriebnahme                 | _08 |
| Bildschirmansichten                         | _10 |
| Symbole auf dem Startbildschirm             | _12 |
| Dexcom G6 und Dexcom G7 CGM Sensoren        | 14  |
| 2 Control-IQ Technologie                    | _16 |
| Control-IQ Funktion aktiviert               | _18 |
| Faktencheck                                 | _20 |
| Dexcom G6 Sensor verbinden                  | _22 |
| Dexcom G7 Sensorsitzung starten             | _28 |
| Tipps zur Verbindung                        | _34 |
| 3 Programmierung der t:slim X2              | _36 |
| Profileinstellungen                         | _36 |
| Sofortbolus einstellen                      | _40 |
| Maximaler Bolus und Basal-Grenze einstellen | _43 |
| Control-IQ Funktion einstellen              | _44 |
| Aktivitäten programmieren                   | _46 |
| Temporäre Basalrate einstellen              | _51 |
| Boluseingabe und -anforderung               | _52 |
| Verlängerter Bolus                          | _54 |
| Bolusberechnung leicht gemacht              | _57 |
| 4 Reservoirbefüllung                        | _58 |
| 5 Empfohlene Infusionssets                  | _62 |
| 6 Tipps und Tricks                          | _64 |

# Ein starker Begleiter für einen aktiven Lebensstil bei Diabetes: VitalAire

Menschen mit Diabetes (Typ-1) von Anfang an mit dem Ziel zu unterstützen, ihre Lebensqualität zu steigern, steht für uns im Fokus. Unter unserem Motto "Spontanität ist Einstellungssache" verfolgen wir das Ziel, unseren Patienten die größtmögliche Flexibilität für ihren Alltag mit Diabetes zu ermöglichen.

Seit 2020 ist VitalAire exklusiver Vertriebspartner für eine der innovativsten Insulinpumpen am Markt: die Tandem t:slim X2<sup>™</sup> Insulinpumpe. Mit der t:slim X2 und dank unserer Experten können wir allen Patienten die nötige Sicherheit und Leichtigkeit im Umgang mit ihrem Diabetes geben.

## Unser Service-Versprechen

- Professionelle Einweisung in die Therapie mit der t:slim X2<sup>™</sup> (online oder persönlich vor Ort)
- 24-Stunden-Hotline, denn Notfälle halten sich nicht an Werktage
- Digitale Services wie Webinare, Website, FAQs, Erklärvideos
- Diabetes-Team mit großer Expertise und eigenen Erfahrungen mit Typ-1-Diabetes
- Reisepumpe-Service

# 430.000+

Nutzer weltweit vertrauen täglich ihrer t:slim X2™

# 1.700+

**Mitarbeiter** sind deutschlandweit im Dienste der Gesundheit im Einsatz

TRANSPORT OF THE OWNER OF THE OWNER OWNER OF THE OWNER OWNER OWNER OWNER OWNER OWNER OWNER OWNER OWNER OWNER OWNER OWNER OWNER OWNER OWNER OWNER OWNER OWNER OWNER OWNER OWNER OWNER OWNER OWNER OWNER OWNER OWNER OWNER OWNER OWNER OWNER OWNER OWNER OWNER OWNER OWNER OWNER OWNER OWNER OWNER OWNER OWNER OWNE

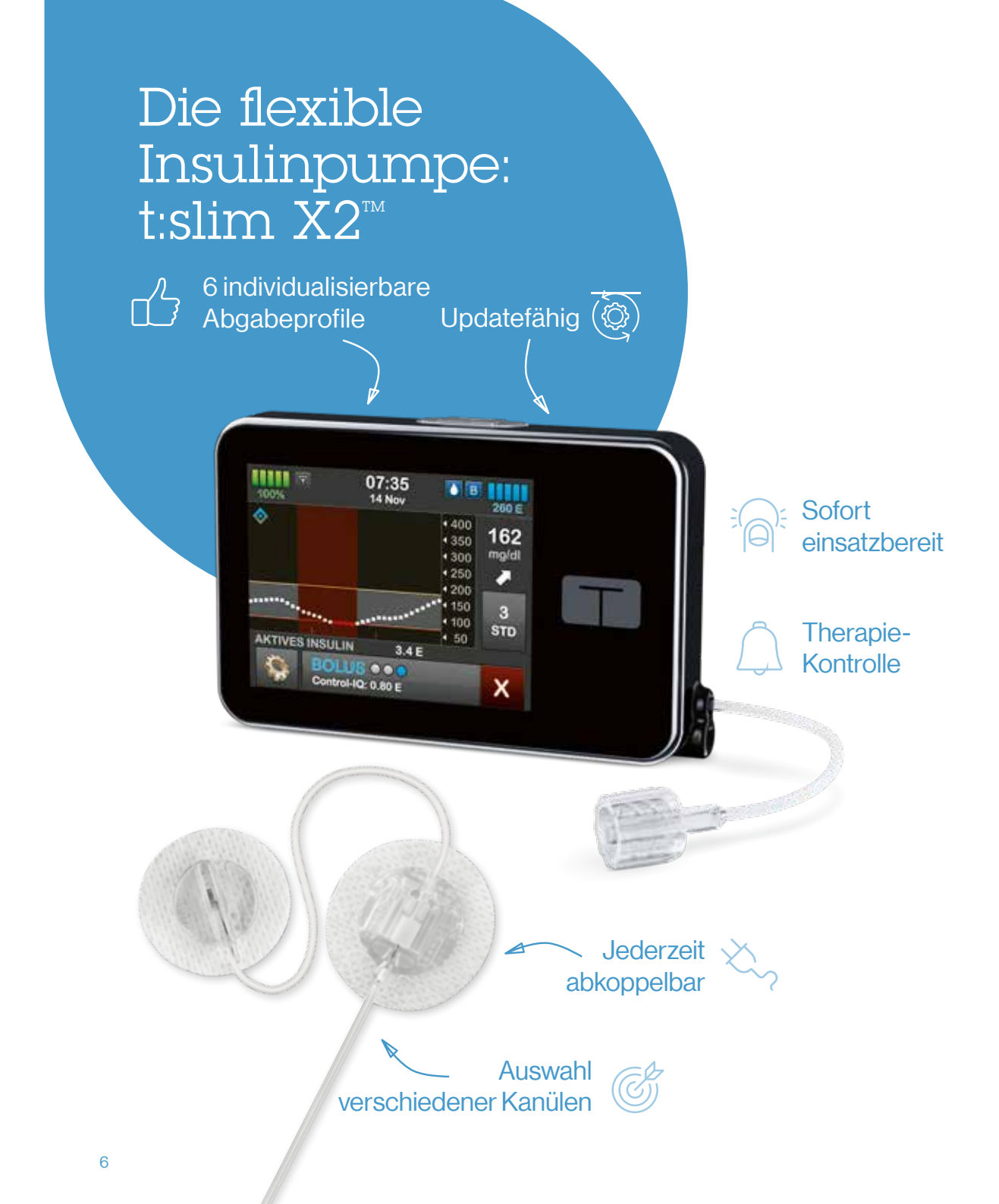

## Nach Hause oder durch die Nacht?

Einfach spontan entscheiden.

٨

## Die t:slim X2 Insulinpumpe im Überblick

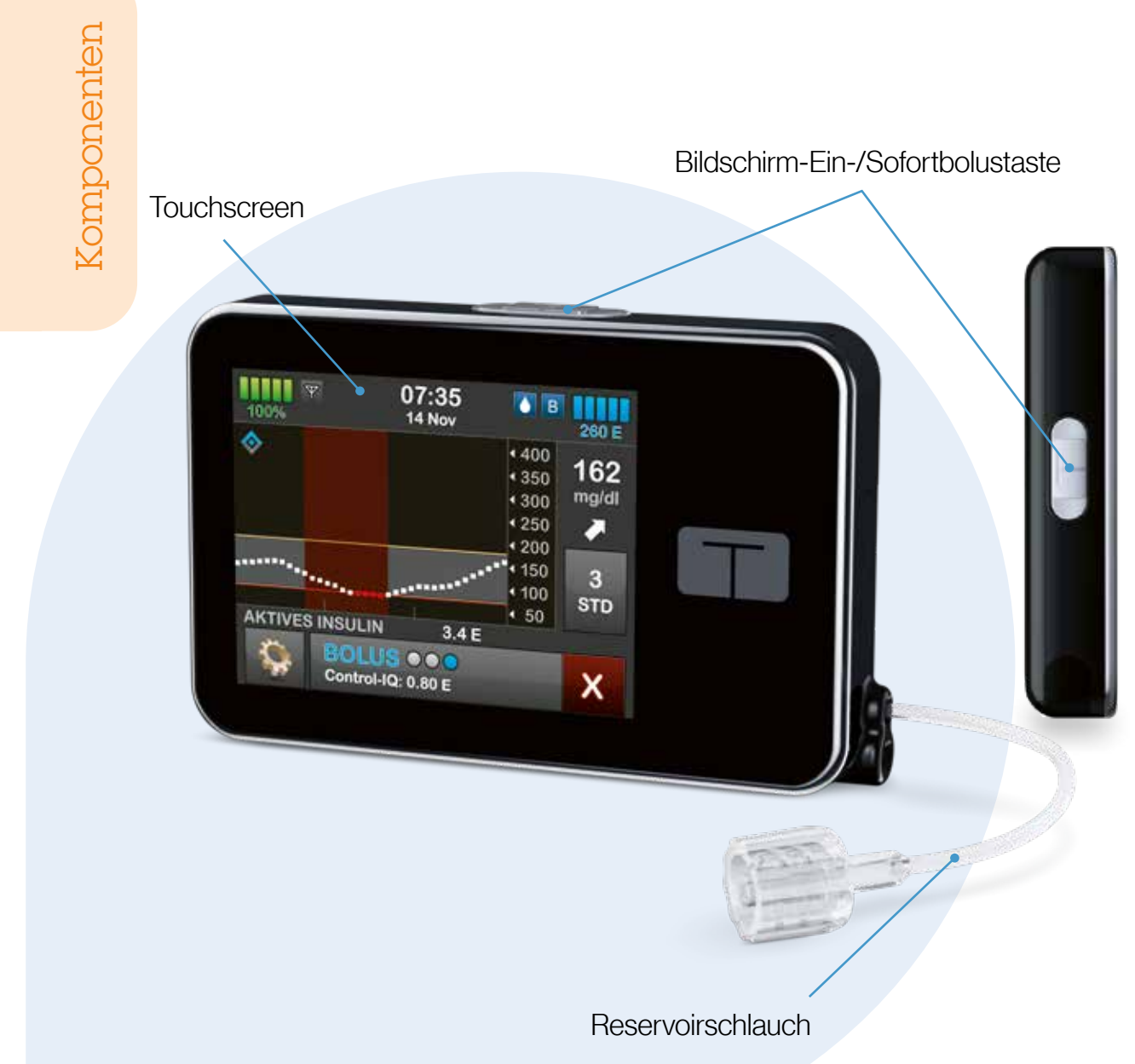

- Zum Einschalten z. B. bei der ersten Inbetriebnahme oder zum Ausschalten der t:slim X2 muss die Pumpe an eine Stromquelle angeschlossen werden.
- Zum Entsperren der t:slim X2 müssen Sie nacheinander 1, 2, 3 antippen.

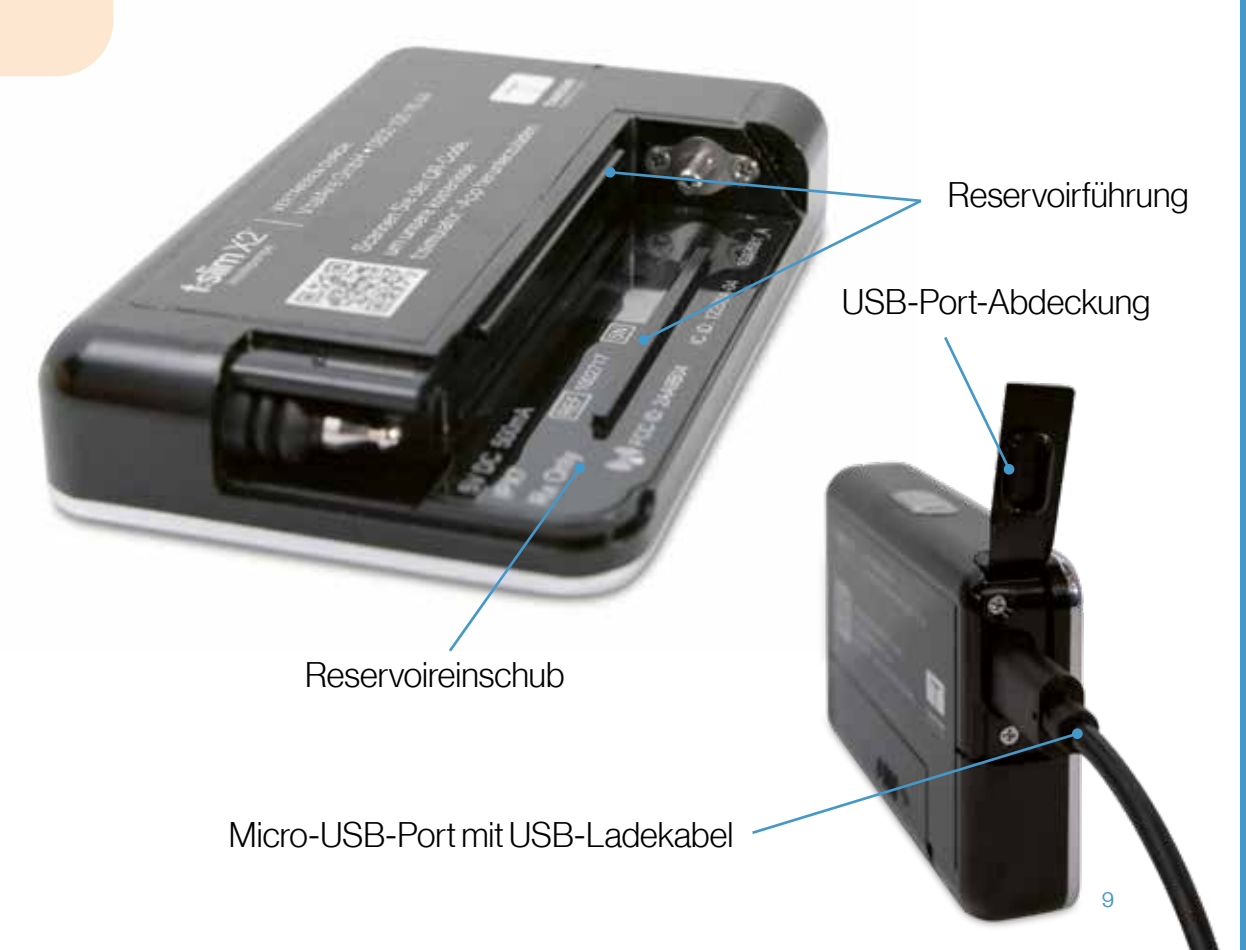

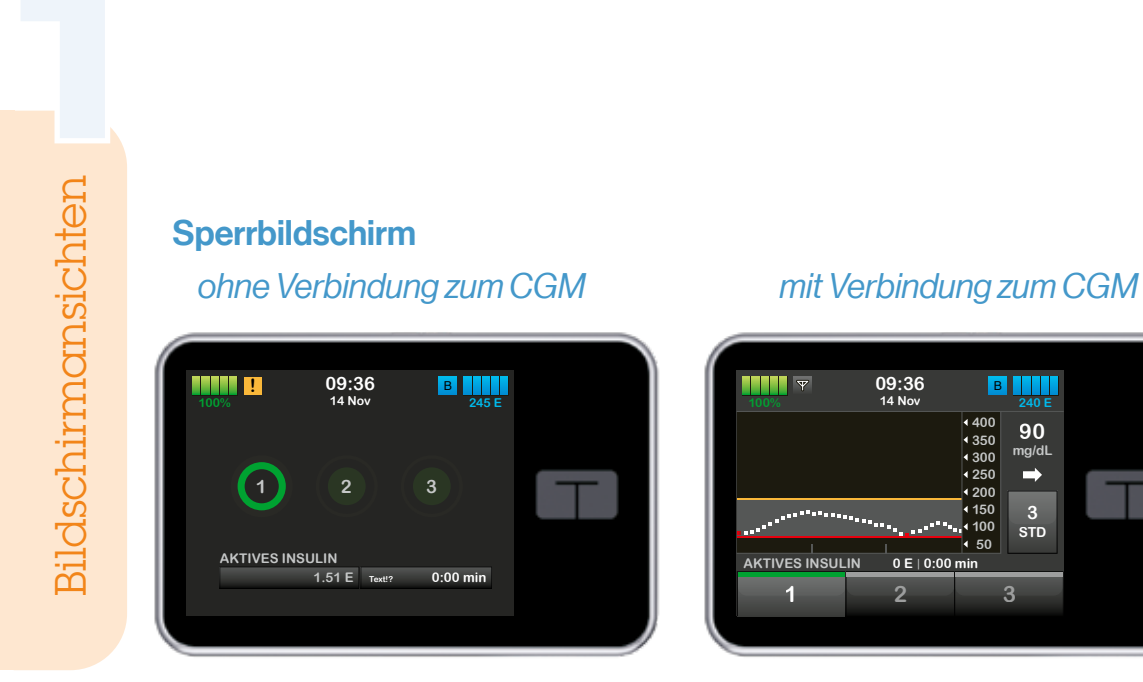

Zum Entsperren des Bildschirms tippen Sie nacheinander auf die Tasten 1, 2, 3.

В

90 mg/dL

⇒

STD

#### Startbildschirm

ohne Verbindung zum CGM

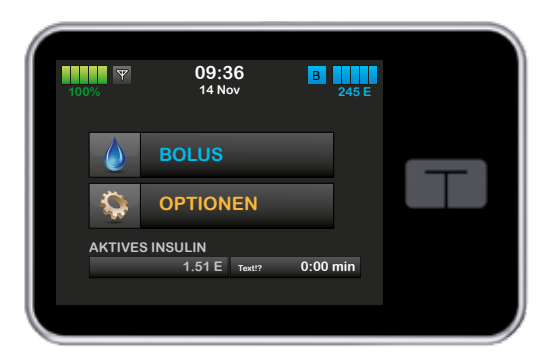

#### mit Verbindung zum CGM

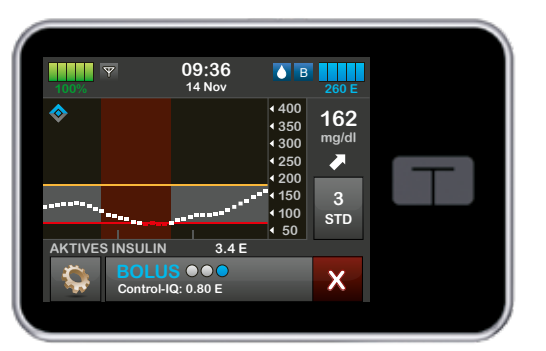

### Hinweise für die Verbindung mit dem CGM Sensor

Bevor Sie die t:slim X2 Pumpe mit dem G6 oder G7 von Dexcom verbinden: Schalten Sie den Dexcom-Empfänger aus und warten Sie 15 Minuten, bevor Sie Ihr CGM in die Pumpe eingeben. Das ermöglicht dem CGM, die aktuell mit dem Dexcom-Empfänger bestehende Verbindung zu löschen.

**ACHTUNG:** Stoppen Sie nicht den Sensor in der t:slim X2! Dies darf nur beim Wechsel des Sensors geschehen.

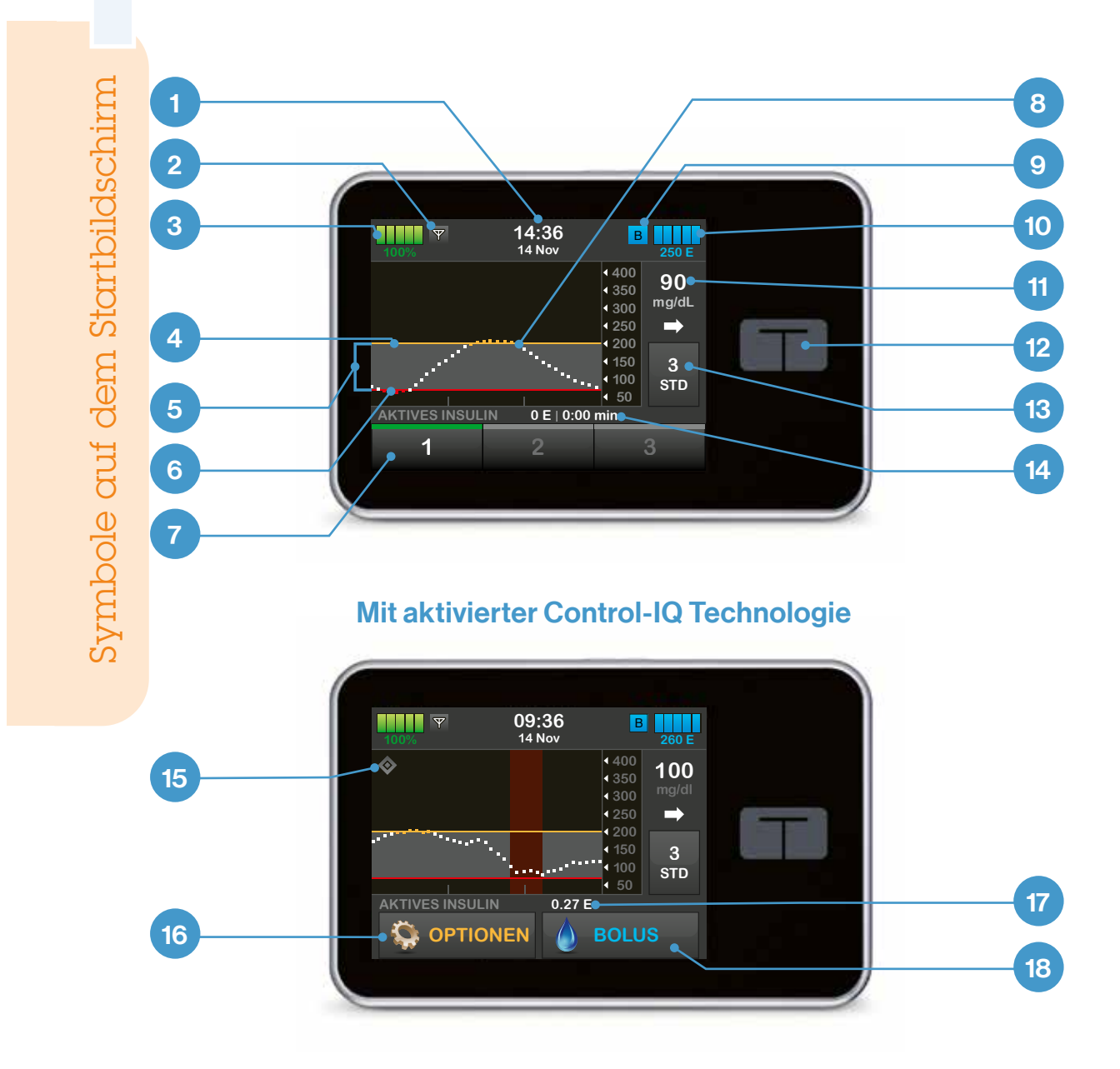

- 1 Datum und Uhrzeit
- 2 Antennensymbol CGM
- 3 Akkuladung
- 4 Warnung für hohe Glukosewerte
- 5 Glukosezielbereich
- 6 Warnung für niedrige Glukosewerte
- 7 Bildschirmsperre
- 8 Grafische Darstellung Sensormesswerte
- 9 Aktive Basalrate/Status
- 10 Reservoirfüllstand
- 11 Aktueller Sensormesswert, CGM-Trendpfeil
- 12 T-Home-Taste
- 13 Zeitraum Trenddiagramm
- 14 Menge/Zeit aktives Insulin

#### Mit aktivierter Control-IQ Technologie

- 15 Control-IQ Technologie aktiviert
- 16 Einstellmenü
- 17 Menge aktives Insulin
- 18 Bolusanforderung/-abgabe

# Dexcom und die t:slim X2<sup>™</sup> Insulinpumpe – ein smartes Team

Nutzer der t:slim X2 Insulinpumpe können frei wählen, ob sie ihre CGM Werte mittels Dexcom G6 CGM oder Dexcom G7 CGM empfangen möchten.

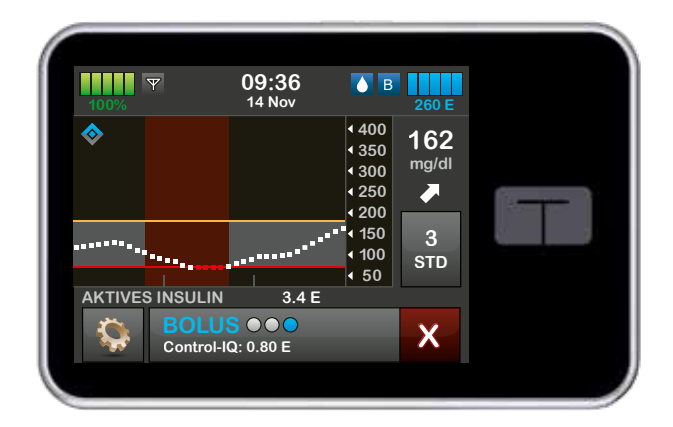

Originalgröße

Dexcom G6 rtCGM und Dexcom G7 rtCGM sind separat bei Dexcom erhältlich.

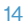

## Dexcom G7<sup>®</sup> CGM

- Aufwärmzeit: 30 Minuten
- Kleinste Dexcom Sensorgröße
- 1-Komponenten-Sensor
- Max. Tragedauer: 10 Tage
- Toleranzzeit: 12 Stunden

#### Dexcom G6<sup>®</sup> CGM

- Aufwärmzeit: 2 Stunden
- Systemkomponenten: Transmitter und Sensor
- Max. Tragedauer: 10 Tage

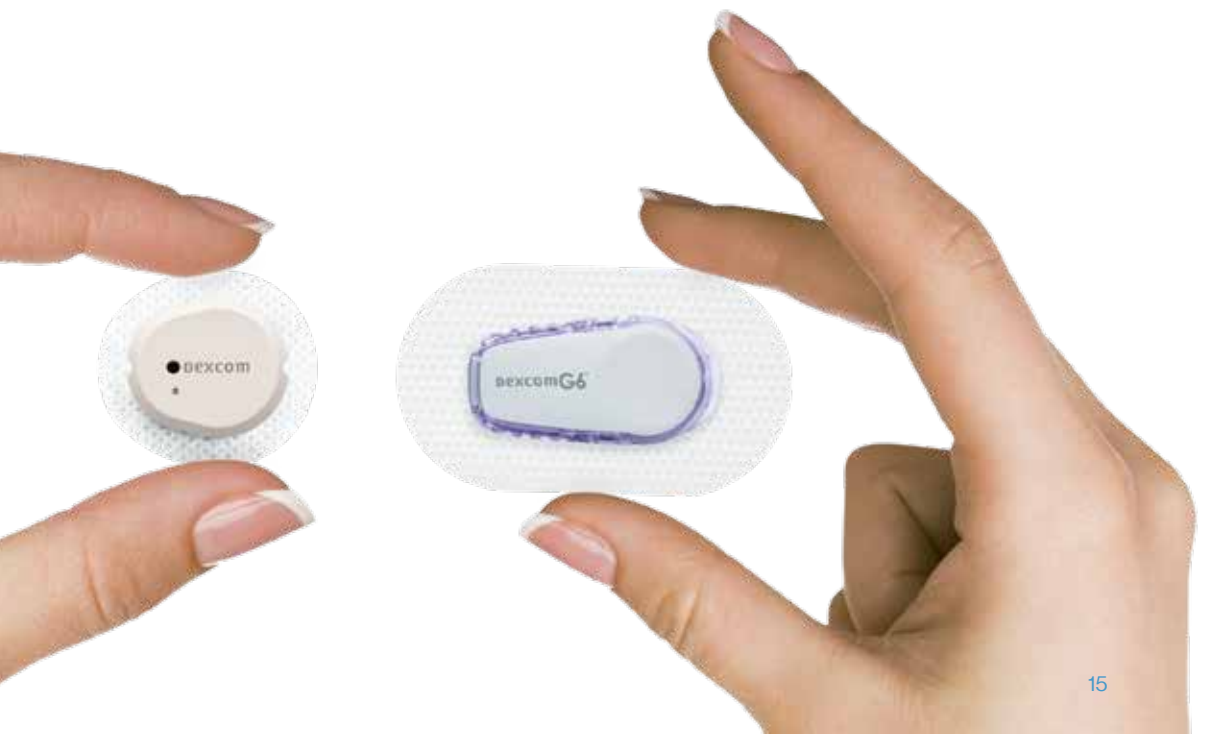

Control-IQ<sup>™</sup> Technologie

|            |                                                                                 |                                      | Aktivität                            | <b>Aktivität</b>                  |
|------------|---------------------------------------------------------------------------------|--------------------------------------|--------------------------------------|-----------------------------------|
|            |                                                                                 | Ποιτιται                             | Schlaf                               | Bewegung                          |
| Abgeben    | Automatische<br>Insulinabgabe, wenn<br>ein Glukosewert<br>vorausgesagt wird≥    | 180 mg/dl<br>(10 mmol/l)             | N/A                                  | 180 mg/dl<br>(10 mmol/l)          |
| Erhöhen    | Erhöht die<br>Insulinabgabe,<br>wenn ein<br>Glukosewert<br>vorausgesagt wird ≥  | 160 mg/dl<br>(8,9 mmol/l)            | 120 mg/dl<br>(6,7 mmol/l)            | 160 mg/dl<br>(8,9 mmol/l)         |
| Halten     | Hält die Basalrate<br>des aktiven Profils                                       | 112,5–160 mg/dl<br>(6,25–8,9 mmol/l) | 112,5–120 mg/dl<br>(6,25–6,7 mmol/l) | 140–160 mg/dl<br>(7,8–8,9 mmol/l) |
| Verringern | Verringert die<br>Insulinabgabe, wenn<br>ein Glukosewert<br>vorausgesagt wird ≤ | 112,5 mg/dl<br>(6,25 mmol/l)         | 112,5 mg/dl<br>(6,25 mmol/l)         | 140 mg/dl<br>(7,8 mmol/l)         |
| Stoppen    | Stoppt die<br>Insulinabgabe,<br>wenn ein<br>Glukosewert<br>vorausgesagt wird ≤  | 70 mg/dl<br>(3,9 mmol/l)             | 70 mg/dl<br>(3,9 mmol/l)             | 80 mg/dl<br>(4,4 mmol/l)          |

- Berechnung einer 30-Minuten-Vorhersage des Glukosespiegels.
- Automatische Anpassung der Basalrate und spezifische Grenzwerte für Aktivität Bewegung und Schlaf.
- Stopp der Insulinabgabe, wenn der vorhergesagte Glukosewert
   ≤ 70 mg/dl (3,9 mmol/l) oder bei Aktivität Bewegung
   ≤ 80 mg/dl (4,4 mmol/l) erwartet wird.
- Fortsetzung der Insulinabgabe, wenn der vorhergesagte Glukosewert über dem unteren Grenzwert erwartet wird.
- Verringerung der Insulinabgabe, wenn der vorhergesagte Glukosewert ≤ 112,5mg/dl (6,25 mmol/l) oder bei Aktivität Bewegung ≤ 140 mg/dl (7,8 mmol/l) erwartet wird.
- Erhöhung der Insulinabgabe, wenn der vorhergesagte Glukosewert
   ≥ 160 mg/dl (8,9 mmol/l) oder bei Aktivität Schlaf ≥ 120 mg/dl (6,7 mmol/l) erwartet wird.
- Automatischer Korrekturbolus, wenn trotz Erhöhung oder Abgabe der maximalen Basalrate der vorhergesagte Glukosewert ≥ 180 mg/dl (10 mmol/l) erwartet wird.

#### **Behandlungswerte**

Die Behandlungswerte sind die Werte, die den Algorithmus veranlassen, die Insulinabgabe automatisch anzupassen.

#### Automatische Anpassung der Insulinabgabe

| 100%              | <b>09:54</b><br>14 Nov | В                                                              | 270 E                   |
|-------------------|------------------------|----------------------------------------------------------------|-------------------------|
| \$                |                        | <ul> <li>400</li> <li>350</li> <li>300</li> <li>250</li> </ul> | 140<br><sup>mg/dl</sup> |
| ••••••••••••••••• | •••••••••••            | <ul> <li>200</li> <li>150</li> <li>100</li> <li>50</li> </ul>  | 3<br>std                |
|                   |                        |                                                                |                         |
|                   | NEN 🕘                  | BOLU                                                           | IS                      |

# Basalinsulinabgabe entsprechend dem aktiven persönlichen Profil

| 05:<br>100% 14 N | 50<br>lov                                                          | B 250 E                                                                                                    |
|------------------|--------------------------------------------------------------------|----------------------------------------------------------------------------------------------------|
| ÷·····           | 4 4<br>4 5<br>4 5<br>4 5<br>4 5<br>4 5<br>4 5<br>4 5<br>4 5<br>4 5 | $\begin{array}{c c} 400 \\ 350 \\ 300 \\ 250 \\ 200 \\ 150 \\ 30 \\ 30 \\ 30 \\ 30 \\ 30 \\ 30 \\ 30 \\ 3$ |
|                  | 0.5                                                                | 50 SID                                                                                                    |
|                  | 💧 вс                                                               | DLUS                                                                                                    |

# Basalinsulinabgabe wird automatisch verringert

| <b>100</b> % <b>08</b> | :37<br>Nov |        | B                                                                     | 260 E                  |
|------------------------|------------|--------|-----------------------------------------------------------------------|------------------------|
| <b>*</b>               |            |        | <ul> <li>400</li> <li>350</li> <li>300</li> <li>250</li> </ul>        | 81<br><sup>mg/dl</sup> |
|                        | ••••       | ••••   | <ul> <li>4 200</li> <li>4 150</li> <li>4 100</li> <li>4 50</li> </ul> | 3<br>STD               |
|                        | 0          | E<br>D | BOLU                                                                  | s                      |

# **Basalinsulinabgabe** wird automatisch gestoppt (Basalrate von 0 E/h)

| 100% 03:17<br>14 Nov | В                                                              | 250 E                   |
|----------------------|----------------------------------------------------------------|-------------------------|
| <b>*</b>             | <ul> <li>400</li> <li>350</li> <li>300</li> <li>250</li> </ul> | 164<br><sup>mg/dl</sup> |
|                      | <ul> <li>4 150</li> <li>4 100</li> <li>4 50</li> </ul>         | 3<br>STD                |
| AKTIVES INSULIN 0 E  | BOLU                                                           | IS                      |

# Basalinsulinabgabe wird automatisch erhöht

| 100%    | 7 <b>12:59</b><br>14 Nov               | в                                                                                        | 255 E             |
|---------|----------------------------------------|------------------------------------------------------------------------------------------|-------------------|
|         | ************************************** | <ul> <li>400</li> <li>350</li> <li>300</li> <li>250</li> <li>200</li> <li>450</li> </ul> | 190<br>mg/dl<br>➡ |
| AKTIVES | <br>INSULIN 1.21 E                     | <ul><li>130</li><li>100</li><li>50</li></ul>                                             | 3<br>STD          |
|         | BOLUS •O•<br>Control-IQ 1.69 E         |                                                                                          | X                 |

Automatische **Abgabe** eines Korrekturbolus

Korrekturbolus durch Anzeige Control-IQ gekennzeichnet

#### Faktencheck

- Unter Control-IQ wird die Basalrate aufgrund der festen Behandlungswerte automatisch angepasst.
- Zur Aktivierung der Control-IQ werden das Gewicht und die Insulin-Gesamttagesdosis eingegeben.
- Der BZ-Zielwert unter Control-IQ beträgt immer 110 mg/dl (6,1 mmol/l).
- Die Insulindauer (aktives Insulin) wird unter Control-IQ automatisch auf 5 Stunden eingestellt.
- Die verlängerte Bolusabgabe wird unter Control-IQ auf max. 2 Stunden begrenzt.
- Der automatische Korrekturbolus beträgt max. 60 % des berechneten Korrekturbolus oder 6 Einheiten. Innerhalb von 60 Min. ist eine einmalige Abgabe möglich.

| <b>100%</b>     | 09:36<br><sup>14 Nov</sup> | B 2                           | 60 E       |  |
|-----------------|----------------------------|-------------------------------|------------|--|
| <b>\$</b>       |                            | 400<br>350<br>300<br>250      | 00<br>g/dl |  |
| ··········      | ·                          | 4 200<br>4 150<br>4 100<br>50 | 3<br>TD    |  |
| AKTIVES INSULIN | 0.27 E                     |                               |            |  |
|                 |                            | BOLUS                         |            |  |
|                 |                            |                               |            |  |

## Zuschauen oder mitspielen?

Einfach spontan entscheiden.

#### Auswahl des Sensortyps

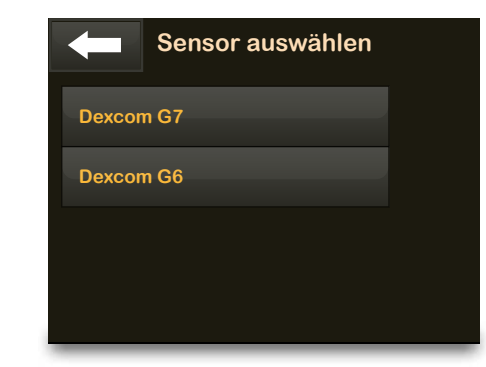

- Wählen Sie OPTIONEN.
- 🕝 Tippen Sie auf den Pfeil nach unten.
- Tippen Sie auf Mein CGM.
- 👉 Tippen Sie auf den Pfeil nach unten.
- 🕝 Tippen Sie auf Sensortyp ändern.
- F Wählen Sie den Sensortyp aus.

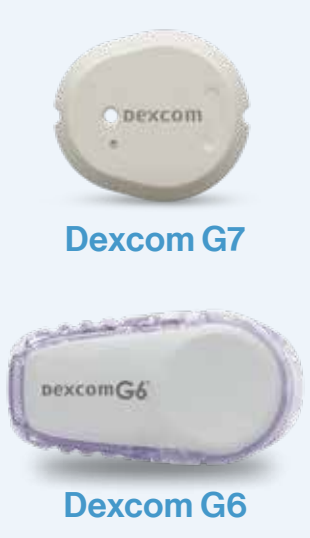

Dexcom G6 rtCGM und Dexcom G7 rtCGM sind separat bei Dexcom erhältlich.

#### Schritt 1: Eingabe der Dexcom G6 Transmitter-ID

Dieser Schritt ist erforderlich, wenn Sie das erste Mal einen G6 Sensor mit Ihrer Pumpe verbinden möchten, sowie wenn Sie den Transmitter wechseln oder die Pumpe austauschen.

- 1. Tippen Sie auf dem Startbildschirm auf OPTIONEN.
- 2. Tippen Sie auf den Pfeil nach unten.
- 3. Tippen Sie auf Mein CGM.
- 4. Tippen Sie auf Transmitter-ID.
- 5. Geben Sie daraufhin über die Bildschirmtastatur die individuelle Transmitter-ID ein. (Die Transmitter-ID finden Sie an dessen Rückseite oder auf dem Transmitterbehälter.)
- 6. Tippen Sie auf 🗸
- 7. Damit die Transmitter-ID auf jeden Fall korrekt ist, werden Sie aufgefordert, sie ein zweites Mal einzugeben.
- 8. Wiederholen Sie Schritt 5 und tippen Sie anschließend auf

Hinweis: Wenn die Transmitter-ID gültig ist, erscheint zur Bestätigung der Bildschirm "Mein CGM", und die von Ihnen eingegebene Transmitter-ID wird orange hervorgehoben. Ist die Transmitter-ID ungültig, werden Sie von der Pumpe aufgefordert, sie erneut einzugeben.

#### Schritt 2: Starten einer Dexcom G6 Sensorsitzung

- Tippen Sie auf dem Startbildschirm auf OPTIONEN.
- 👉 Tippen Sie auf den Pfeil nach unten.
- Tippen Sie auf Mein CGM.
- Tippen Sie auf G6-SENSOR STARTEN.

CODE

Sobald die Sensorsitzung begonnen hat, wird die Option G6-SENSOR STARTEN durch die Option G6-SENSOR STOPPEN ersetzt.

Wenn Sie einen Sensorcode haben, drücken Sie auf CODE, um ihn jetzt einzugeben. Wenn Sie keinen Code haben oder Ihre CGM-Sitzung bereits auf einem mobilen Gerät gestartet haben, drücken Sie auf WEITER.

WEITER

Der Bildschirm fordert Sie auf, entweder den Sensorcode einzugeben oder diesen Schritt zu überspringen. Sollten Sie noch keine aktuelle Sensorsitzung verbunden haben und die t:slim X2 als erstes oder alleiniges Empfangsgerät nutzen, ist die Eingabe des Sensorcodes zwingend erforderlich, wenn Sie nicht kalibrieren wollen. Informationen zu Dexcom G6 CGM Sensorcodes finden Sie in den jeweiligen Gebrauchsanleitungen auf der Website des Herstellers. Tippen Sie auf CODE , um den 4-stelligen Sensorcode\* einzugeben. Wenn Sie keinen Code haben oder bereits eine Sensorsitzung mit der Dexcom G6 CGM App gestartet haben, können Sie auf WEITER tippen.

\*den Sensorcode finden Sie auf dem Sensorapplikator

Hinweis: Vergewissern Sie sich, dass die Pumpe und der Sensor zur kontinuierlichen Glukosemessung (CGM) nicht mehr als sechs Meter voneinander entfernt und keine Hindernisse dazwischen sind.

Wenn Sie keinen Code in die t:slim X2 Pumpe eingeben, müssen Sie Ihren Sensor alle 24 Stunden kalibrieren. Eine Aufforderung zur Kalibrierung wird an der Pumpe angezeigt.

Tippen Sie zur Bestätigung auf 🗸

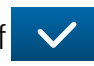

Daraufhin erscheint der Bildschirm SENSOR GESTARTET.

Ihre Pumpe wechselt zum CGM-Startbildschirm, auf dem das 3-Stunden-Trenddiagramm und das Countdown-Symbol für den Sensorstart angezeigt werden.

Der Dexcom G6-Sensor benötigt eine zweistündige Aufwärmphase, um sich an die Gegebenheiten unter Ihrer Haut anzupassen. Sie erhalten erst Sensorglukosewerte oder -warnungen, nachdem die zweistündige Aufwärmphase abgeschlossen ist.

Hinweis: Während dieser Startphase zeigt die Pumpe keine Sensordaten an und ermöglicht auch nicht die Verwendung von Technologien zur prädiktiven Insulinabgabe. Benutzer sollten für Behandlungsentscheidungen weiterhin ein Blutzuckermessgerät und Teststreifen verwenden.

| 100% | <b>09:36</b><br>14 Nov | В                                        | 210 E      |
|------|------------------------|------------------------------------------|------------|
|      |                        | <ul> <li>400</li> <li>4350</li> </ul>    |            |
|      |                        | <ul> <li>4 300</li> <li>4 250</li> </ul> | $\bigcirc$ |
|      |                        | 4 200 4 150                              | 3          |
|      |                        | <ul><li>100</li><li>4 50</li></ul>       | STD        |
|      |                        | 2 Std                                    |            |
|      |                        | BOLU                                     | 8          |

09:36

14 Nov

Während der Aufwärmphase wird rechts oben im CGM-Startbildschirm Ihrer Pumpe ein 2-Stunden-Countdown angezeigt. Dieses Count-down-Symbol füllt sich im Laufe der Zeit und wird am Ende der 2 Stunden durch den aktuellen CGM-Wert ersetzt.

Nach der Aufwärmphase beginnt die neue aktive Sensor-Sitzung.

Hinweis: Wenn Sie die Warnmeldung "Sensor nicht gestartet" sehen, kontaktieren Sie den Dexcom-Support. Wenn die Glukosewarnungen und -messwerte nicht mit den Symptomen oder Erwartungen übereinstimmen, verwenden Sie für Entscheidungen über die Diabetesbehandlung ein Blutzuckermessgerät.

190

3 STD

150

● 50 0 E | 0:00 min

BOLUS

3

Ψ

OPTIONEN

#### t:slim X2 Insulinpumpe mit Dexcom G7 CGM

Diese Anleitung dient als Nachschlagewerk für Pumpennutzer und Betreuungspersonen, die bereits mit der Verwendung einer Insulinpumpe und der Insulintherapie im Allgemeinen vertraut sind. Es werden nicht alle Bildschirme angezeigt. Ausführlichere Informationen zur Bedienung der t:slim X2 Insulinpumpe finden Sie in der Gebrauchsanleitung.

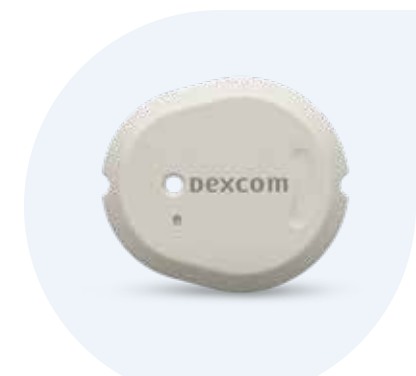

Diese Anweisungen gelten speziell für das Dexcom G7. Informationen zum Starten einer Dexcom G6-Sensorsitzung finden Sie in der Gebrauchsanleitung.

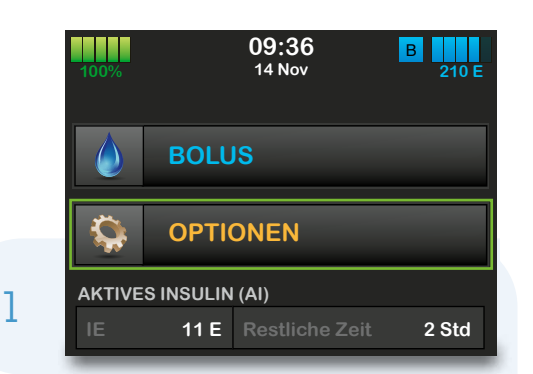

Tippen Sie auf dem Startbildschirm auf OPTIONEN.

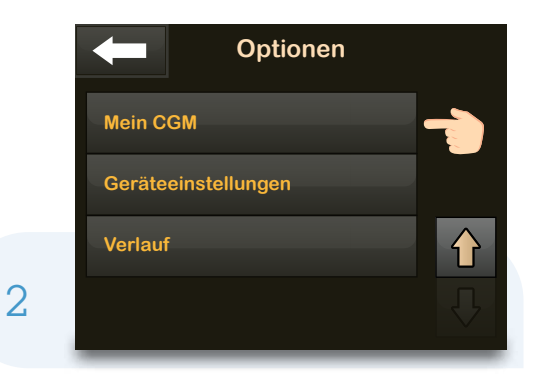

Sensor wählen

Dexcom G7

Dexcom G6

3

Tippen Sie auf den Pfeil nach unten und dann auf Mein CGM.

Wenn Sie zum ersten Mal einen Dexcom G7-Sensor verwenden, tippen Sie auf "Sensor wählen" und dann auf **Dexcom G7.** Andernfalls fahren Sie mit Schritt 4 fort.

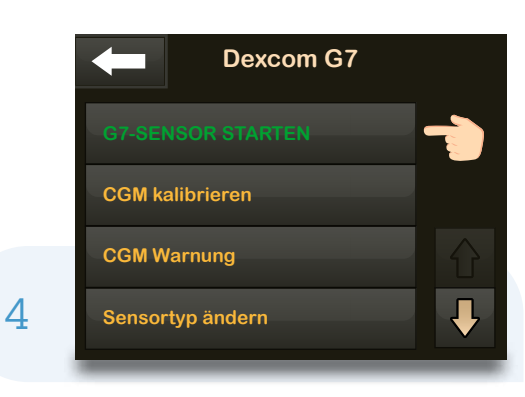

Tippen Sie auf G7-SENSOR STARTEN.

Hinweis: Wenn Sie zusätzlich die Dexcom App verwenden, müssen Sie den Kopplungscode in der t:slim X2 Insulinpumpe UND in der Dexcom App eingeben.

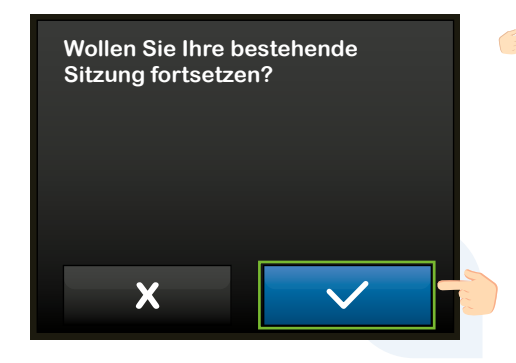

|   |   | ode eingebe<br>/erbindungscod | en 🗸 |
|---|---|-------------------------------|------|
|   | 1 | 2                             | 3    |
|   | 4 | 5                             | 6    |
|   | 7 | 8                             | 9    |
| 5 |   | 0                             | ×    |

- Wenn Sie nach einem Neustart der Pumpe oder einer Softwareaktualisierung eine aktive Sensorsitzung fortsetzen, tippen Sie auf und fahren Sie dann mit Schritt 7 fort.
   Andernfalls gehen Sie zu Schritt 5, um fortzufahren.
- Geben Sie den Code ein, der sich an der Seite des Sensorapplikators befindet, und tippen Sie auf , um fortzufahren.

Hinweis: Vergewissern Sie sich, dass die Pumpe und der Sensor zur kontinuierlichen Glukosemessung (CGM) nicht mehr als sechs Meter voneinander entfernt sind und keine Hindernisse dazwischen sind.

#### CODE ÜBERPRÜFEN

Bitte Ihren Code überprüfen, indem Sie ihn ein zweites Mal eingeben.

CODE NEU EINGEBEN

Tippen Sie auf **CODE NEU EINGEBEN**, um den Verbindungscode zu bestätigen, und tippen Sie dann auf , um fortzufahren.

Hinweis: Wenn der Code gültig ist, erscheint zur Bestätigung der Bildschirm CODE BESTÄTIGT. Ist der Code ungültig, werden Sie von der Pumpe aufgefordert, ihn erneut einzugeben.

Ihre CGM-Sitzung kann jetzt gestartet werden. Sobald die Startphase des Sensors abgeschlossen ist, werden neue Sensorwerte auf Ihrem Startbildschirm angezeigt.

Sensor starten?

X

7

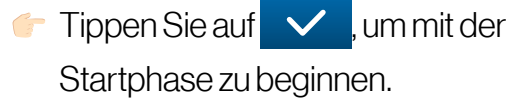

Zur Bestätigung wird der Bildschirm SENSOR GESTARTET angezeigt.

6

|   | 100% Y | <b>09:36</b><br>14 Nov | В                                                         | +240 E   |
|---|--------|------------------------|-----------------------------------------------------------|----------|
|   |        |                        | <ul><li>400</li><li>4350</li><li>4300</li></ul>           |          |
|   |        |                        | 4 250<br>4 200<br>4 150                                   | <u>م</u> |
|   |        | N 0FI                  | <ul> <li>4 100</li> <li>4 50</li> <li>0:00 min</li> </ul> | STD      |
| 8 |        | NEN                    | BOLU                                                      | S        |

 Die Pumpe kehrt zum Startbildschirm mit einem CGM-Trenddiagramm und einem Countdown-Symbol für den Sensorstart zurück.

Hinweis: Wenn Sie eine aktive Sensorsitzung fortsetzen, dauert die Startphase 5 bis 10 Minuten. Bei einer neuen Sitzung kann dies bis zu 30 Minuten dauern.

Das Symbol füllt sich mit der Zeit und zeigt an, wie viel Zeit noch übrig ist.

Hinweis: Während dieser Startphase zeigt die Pumpe keine Sensordaten an und ermöglicht auch nicht die Verwendung von Technologien zur prädiktiven Insulinabgabe. Benutzer sollten für Behandlungsentscheidungen weiterhin ein Blutzuckermessgerät und Teststreifen verwenden.

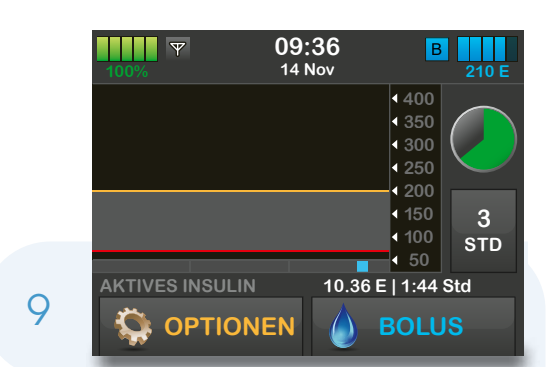

|   | <b>100%</b> | 09:36<br>14 Nov                                  | В                                                                                                    | 260 E        |
|---|-------------|--------------------------------------------------|----------------------------------------------------------------------------------------------------|--------------|
|   | <           | <sup>***</sup> ********************************* | <ul> <li>400</li> <li>350</li> <li>300</li> <li>250</li> <li>200</li> <li>150</li> <li>100</li> </ul> | 122<br>mg/dl |
| ) |             | ULIN 1.1 E                                       | ∙ 50<br>BOLU                                                                                          | s            |

 Nach der Startphase beginnt die neue aktive Sensor-Sitzung.

Hinweis: Wenn Sie die Warnmeldung "Sensor nicht gestartet" sehen, kontaktieren Sie den Dexcom-Support. Wenn die Glukosewarnungen und -messwerte nicht mit den Symptomen oder Erwartungen übereinstimmen, verwenden Sie für Entscheidungen über die Diabetesbehandlung ein Blutzuckermessgerät.

#### **Tipps zur Verbindung**

Wenn das Symbol "Außer Reichweite" auf dem Bildschirm der Insulinpumpe angezeigt wird (siehe Abbildung unten), kommuniziert der Sensor nicht mit der Pumpe.

Wenn der Sensor keine Glukosemesswerte bereitstellen kann, erscheint "---" an der Stelle, wo normalerweise der Sensor-Glukosewert angezeigt wird.

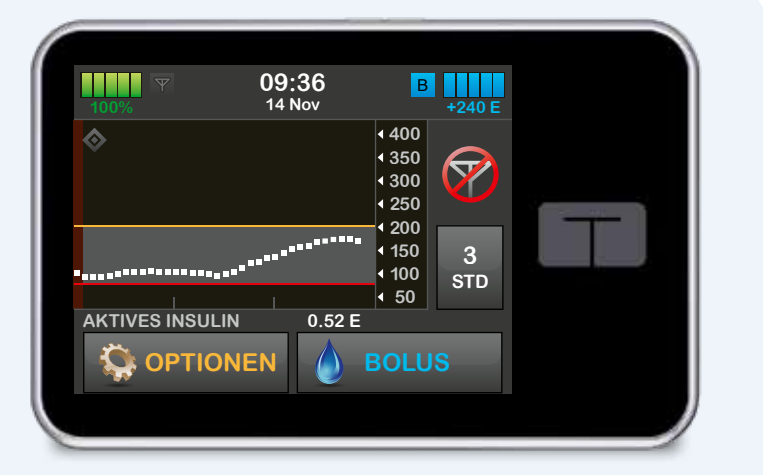

- Für eine optimale Verbindung wird empfohlen, dass der Benutzer den Pumpenbildschirm nach außen, vom Körper weg richtet und die Pumpe auf derselben Körperseite wie den Sensor trägt.
- Vergewissern Sie sich, dass nichts am Sensor reibt oder ihn behindert.
- Bitte beachten Sie, dass die drahtlose Kommunikation im Wasser nicht gut funktioniert und der Übertragungsbereich dann geringer ist.

#### Haben Sie noch Fragen zum Dexcom G7?

Sollten Sie noch Informationen rund um das CGM benötigen, haben wir Ihnen hier eine Liste an Fragen & Antworten zusammengestellt **vitalaire-diabetes.de/faq**.

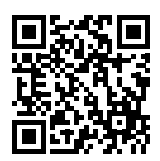

Unser Team steht Ihnen ebenfalls beratend zur Seite. Sie erreichen uns unter: **0800/100 16 44** 

(gebührenfrei aus dem deutschen Festnetz, Geschäftszeiten von 8–17 Uhr, Notdienst von 17–8 Uhr).

## Programmierung der t:slim X2 Isulinpumpe

# Profileinstellungen

2

3

| Meine Pumpe               |   |
|---------------------------|---|
| Persönliche Profile       |   |
| Control-IQ                |   |
| Warnungen u. Erinnerungen |   |
| Pumpeneinstellungen       | ₽ |

**Persönliches Profil** 

#### Unter **Optionen: Meine Pumpe**

"Persönliche Profile" antippen

Hier befindet sich die Basalrateneinstellung

| Persönliche Prof    | ïle 🕂    |
|---------------------|----------|
| Pumpeneinstellungen |          |
| Profil 1            | EIN      |
| Profil 2 A          | us 1     |
|                     | <b>↓</b> |

#### Neues Profil erstellen

Frofil ändern, aktivieren, kopieren, löschen, umbenennen

|     | Profil 2<br><sub>Name</sub> |     |
|-----|-----------------------------|-----|
| abc | def                         | ghi |
| jkl | mno                         | pqr |
| stu | vwx                         | yz  |
| 123 |                             | X   |

- *(* a) Neuen Profilnamen eingeben
- b) Profilnamen speichern 🗸

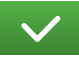

#### Zeitsegemente

4

5

6

|   |                | Profil 2   |   |
|---|----------------|------------|---|
|   | Zeitsegme      | ente       |   |
|   |                | Einstellen | Ξ |
|   | Boluseins      | tellungen  |   |
|   | 3 Std<br>DAUER | AUS<br>ĸн  | = |
|   |                |            |   |
| - |                |            |   |

Zeitsegmente "Einstellen" antippen

- 00:00 0.75 E/h Basal Korrekturfaktor KH-Verhältnis **BZ-Zielwert**
- Einstellungen bestätigen? 0.75 E/h 1E: 50 mg/dl 1E: 5g 120 mg/dl X

a) Alle Parameterwerte einzeln eingeben und bestätigen b) Alle Einstellungen speichern 🗸

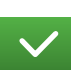

Alle Einstellungen bestätigen/ übernehmen 🗸

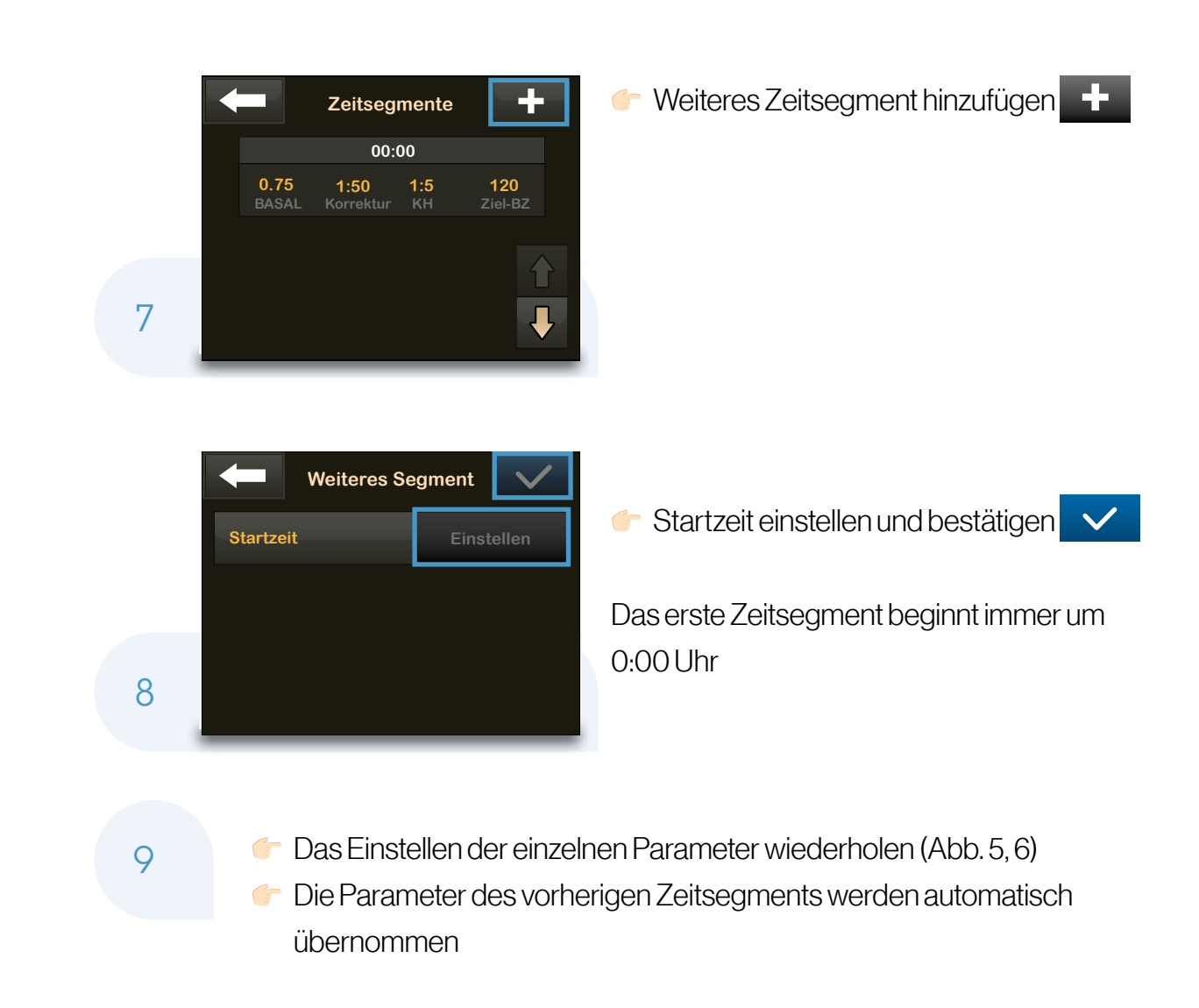

#### Boluseinstellungen

|   | Profil 2                   |               |                          |         |                       |   |
|---|----------------------------|---------------|--------------------------|---------|-----------------------|---|
|   | Zeitsegmente 00:00 - 00:00 |               |                          |         |                       |   |
|   |                            | 0.75<br>BASAL | <b>1:50</b><br>Korrektur |         | <b>120</b><br>Ziel-BZ | E |
|   |                            | Bolusei       | nstellunge               | en      |                       |   |
| 0 |                            | 3 Std         | AU<br>KF                 | IS<br>I |                       | Ξ |
| U |                            |               |                          |         |                       |   |

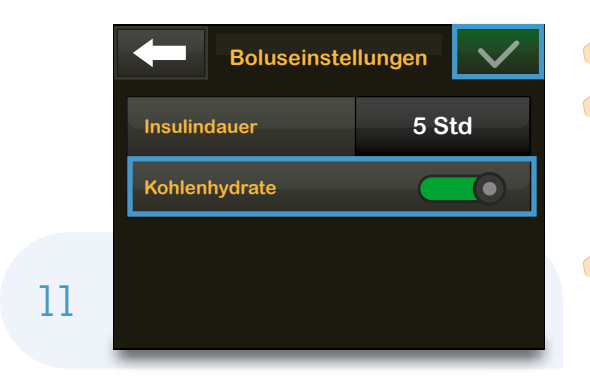

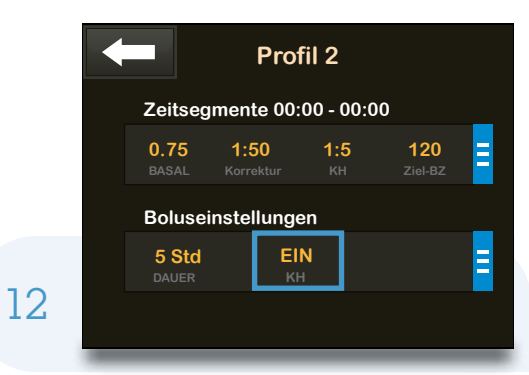

Boluseinstellungen antippen

- a) "Kohlenhydrate ein" einstellen
   Die Insulindauer ist bei aktivierter
   Control-IQ Funktion automatisch auf
   5 Stunden eingestellt
- F b) Einstellungen speichern 🗸

Profileinstellungen abgeschlossenKH immer auf "EIN" einstellen

2

3

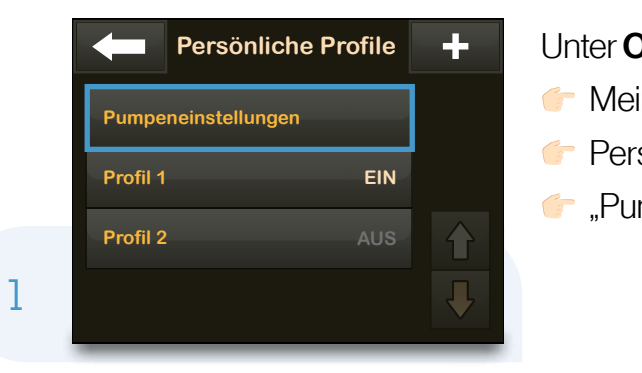

#### Unter **Optionen:**

- F Meine Pumpe
- 🟲 Persönliche Profile
- ",Pumpeneinstellung" antippen

| Pumpeneins   | stellung 🗸 |
|--------------|------------|
| Sofortbolus  | Aktivieren |
| Max. Bolus   | 10 E       |
| Basal-Grenze | 3 E/h      |
|              |            |

👉 "Sofortbolus" aktivieren antippen

- Sofortbolus
  Sofortbolus
  Einstellungstyp
  IE
  Einstellschritt
  0.5 E
- 👉 "Einstellungstyp" antippen

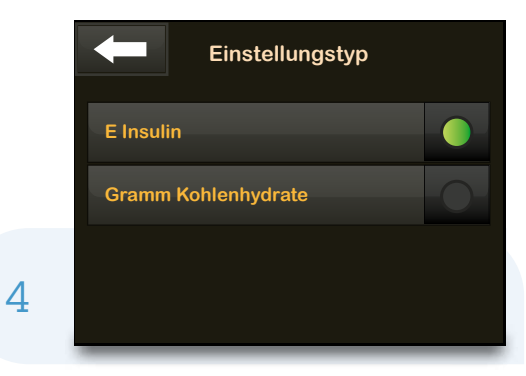

#### Einstellungstyp

"E Insulin" oder "Gramm
 Kohlenhydrate" auswählen

Sofortbolus Sofortbolus Einstellungstyp Gramm

5

6

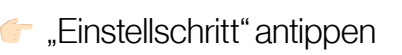

- Einstellung Gramm
- Gewünschte Schrittgröße auswählen und Einstellung bestätigen

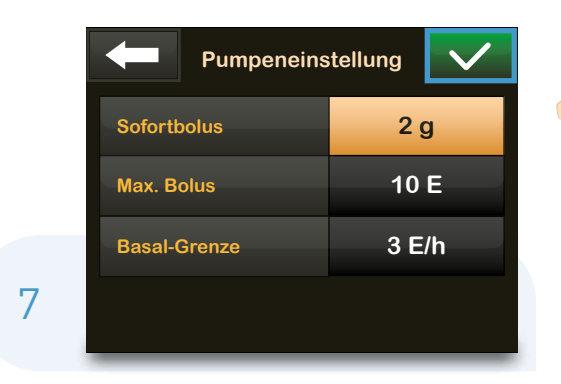

Einstellungen für Sofortbolus speichern

|   | Einstellungen bestätigen? |              |
|---|---------------------------|--------------|
|   | Sofortbolus               | EIN          |
|   |                           | 2 g          |
|   |                           | 12 E         |
|   |                           | 3 E/h        |
| 8 | ×                         | $\checkmark$ |

Sofortbolus-Einstellungen bestätigen/
 übernehmen

3

| Pumpeneir    | nstellung 🗸 |
|--------------|-------------|
| Sofortbolus  | 2 g         |
| Max. Bolus   | 10 E        |
| Basal-Grenze | 3 E/h       |
|              |             |

#### Unter Optionen:

- Meine Pumpe
- 🟲 Persönliche Profile
- Pumpeneinstellung
- 🗖 "Max. Bolus" antippen

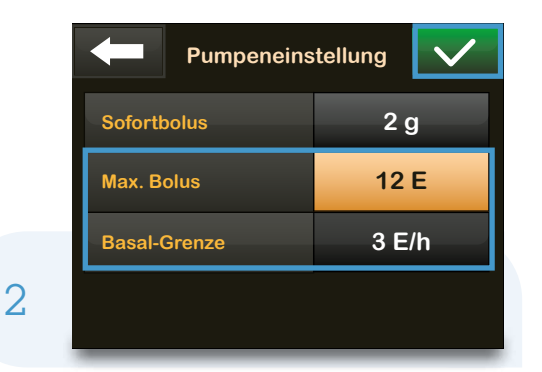

| Einstellungen bestätigen? |              |  |
|---------------------------|--------------|--|
| Sofortbolus               | EIN          |  |
|                           | 2 g          |  |
|                           | 10 E         |  |
|                           | 3 E/h        |  |
| ×                         | $\checkmark$ |  |

- Max. Bolusgröße einstellen und Einstellung speichern 
   (bis 25 Einheiten einstellbar).
   Basalgrenze einstellen und Einstellung speichern
  - (0,2 bis 15 E/h; 3 E/h voreingestellt).
- Einstellungen f
  ür "Max. Bolus" und "Basal-Grenze" bestätigen/ übernehmen

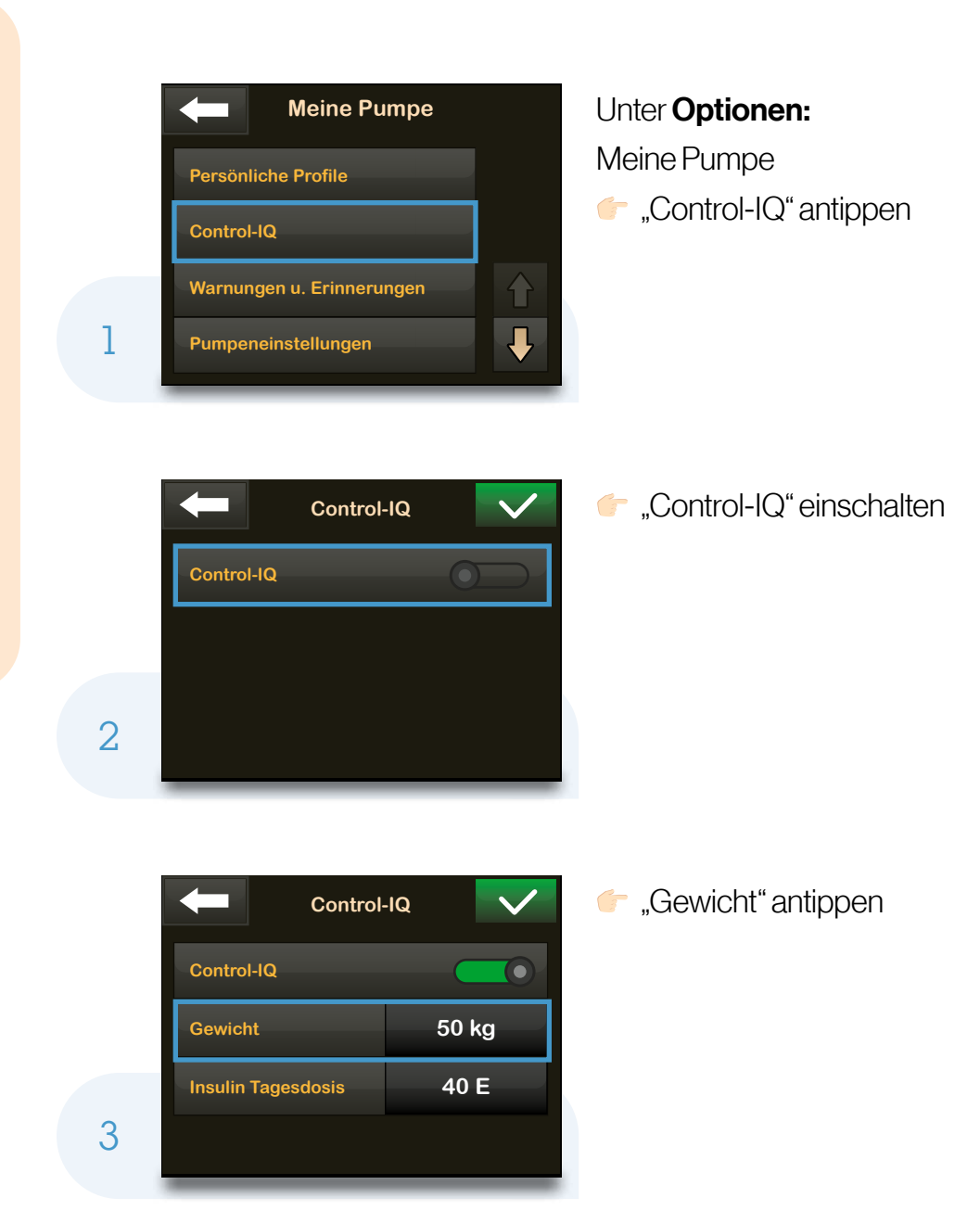

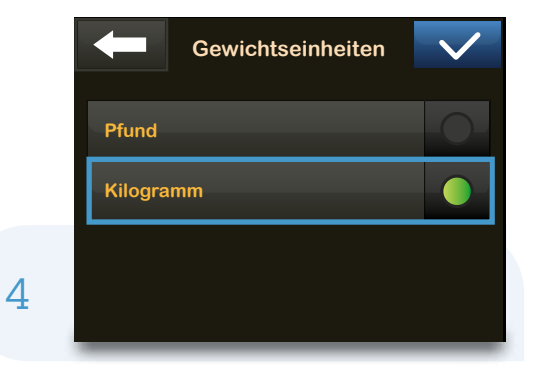

- Einheit "Kilogramm" auswählen und bestätigen
- Gewicht eingeben und bestätigen

Control-IQ Control-IQ Gewicht 50 kg Insulin Tagesdosis 40 E

5

6

| Control            | -IQ 🗸 |
|--------------------|-------|
| Control-IQ         |       |
| Gewicht            | 50 kg |
| Insulin Tagesdosis | 60 E  |
|                    |       |

"Insulin-Tagesdosis" eingeben und bestätigen (Durchschnitt der letzten 14 Tage)

Ille Einstellungen speichern

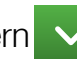

2

#### Aktivität Schlaf einstellen

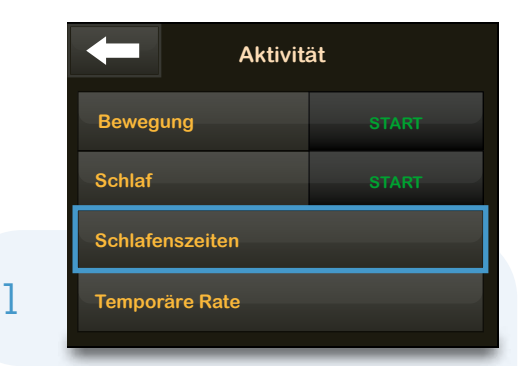

# Aktivität Schlafenszeit 1 Aktivieren Schlafenszeit 2

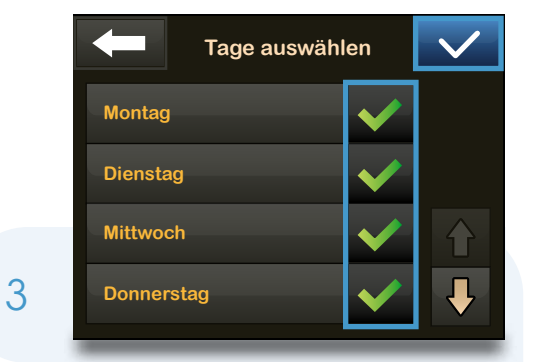

#### Unter **Optionen:** Aktivität

👉 "Schlafenszeiten" antippen

Für die Aktivität "Schlaf" wird eine Ruhezeit von mindestens 5 Stunden empfohlen.

Es können 2 unterschiedliche Profile für Schlafenszeiten programmiert werden (z.B. für Wochentage und Wochenende).

"Schlafenszeit 1" aktivieren

Tage f
ür "Schlafenszeit 1" auswählen und best
ätigen

|   | Schlafens:      | zeit 1 🗸    |
|---|-----------------|-------------|
|   | Schlafenszeit 1 |             |
|   | Ausgew. Tage    | Mo Di Mi Do |
|   | Startzeit       | 22:00       |
| 1 | Endzeit         | 06:00       |

Schlafenszeit 1Schlafenszeit 1Ausgew. TageMo Di Mi DoStartzeit22:30Endzeit06:00

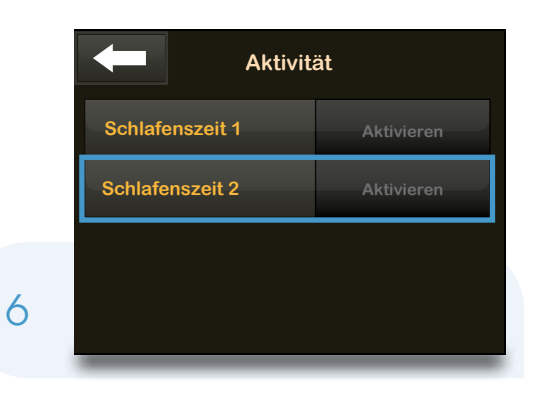

"Startzeit" einstellen und bestätigen"Endzeit" einstellen und bestätigen

Alle Einstellungen für
 "Schlafenszeit 1" speichern

Programmierung der t:slim X2

Die Einstellungen f
ür "Schlafenszeit 2" wiederholen

Die Aktivität "Schlaf" startet automatisch zu den eingestellten Schlafenszeiten.

47

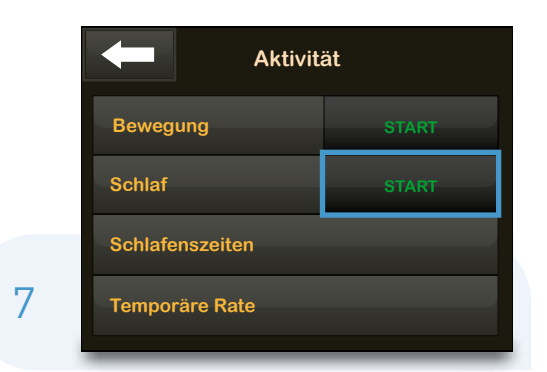

#### Für manuellen Start der Aktivität "Schlaf" "Start" antippen

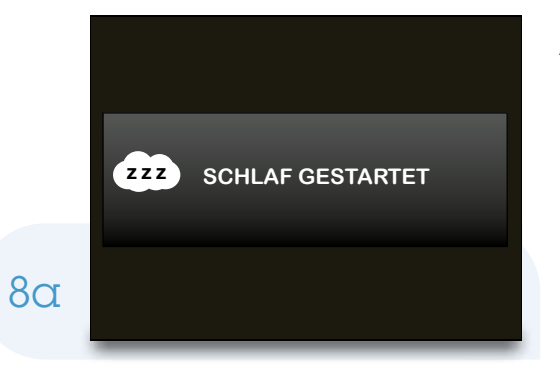

#### Aktivität "Schlaf" wurde gestartet

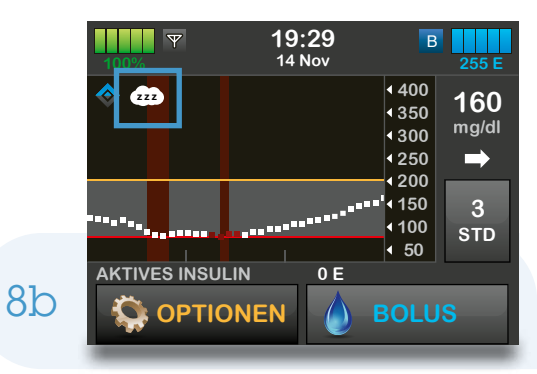

Aktivität "Schlaf" aktiv

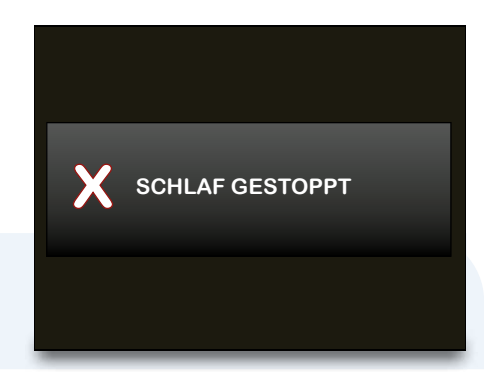

9

#### Aktivität "Schlaf" wurde gestoppt

#### Aktivität Bewegung einstellen

| Aktivität       |       |  |  |
|-----------------|-------|--|--|
| Bewegung        | START |  |  |
| Schlaf          | START |  |  |
| Schlafenszeiten |       |  |  |
| Temporäre Rate  |       |  |  |

Um bei körperlicher Aktivität/Sport Aktivität "Bewegung" zu starten,

Start" antippen

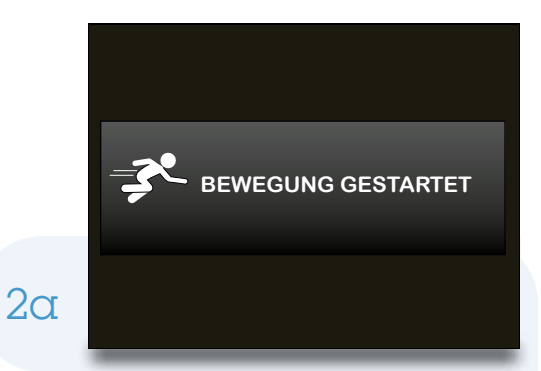

Aktivität "Bewegung" wurde gestartet

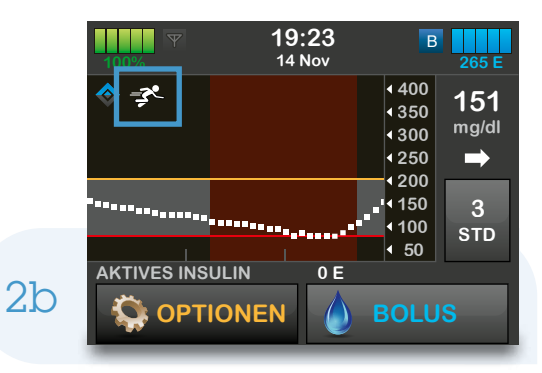

#### Aktivität "Bewegung" aktiv

#### Übergang von Aktivitäten

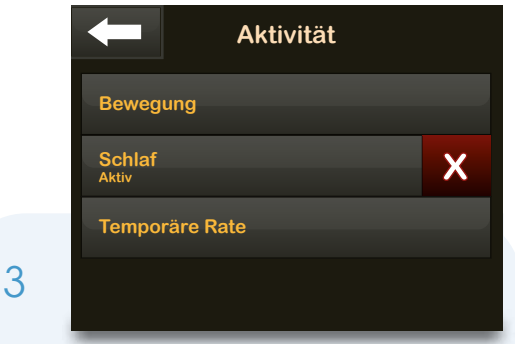

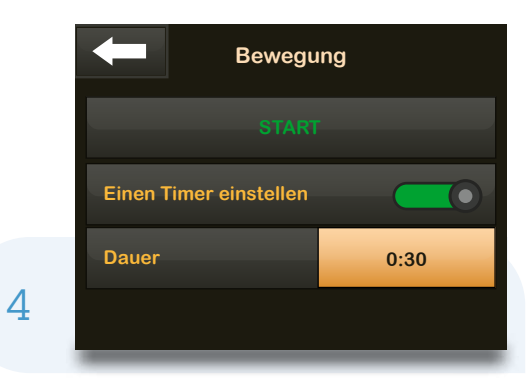

Sie müssen eine angestellte Aktivität nicht stoppen, bevor Sie zu einer anderen Aktivität wechseln können. Wenn zum Beispiel "Schlaf" aktiv ist, können Sie mit Sport beginnen, indem Sie einfach auf "Bewegung" tippen. Sie müssen "Schlaf" also nicht manuell stoppen, bevor Sie auf "Bewegung" tippen.

Optional kann auch ein Timer für die Aktivität "Bewegung" eingestellt werden (30 Min. bis 8 Std.).

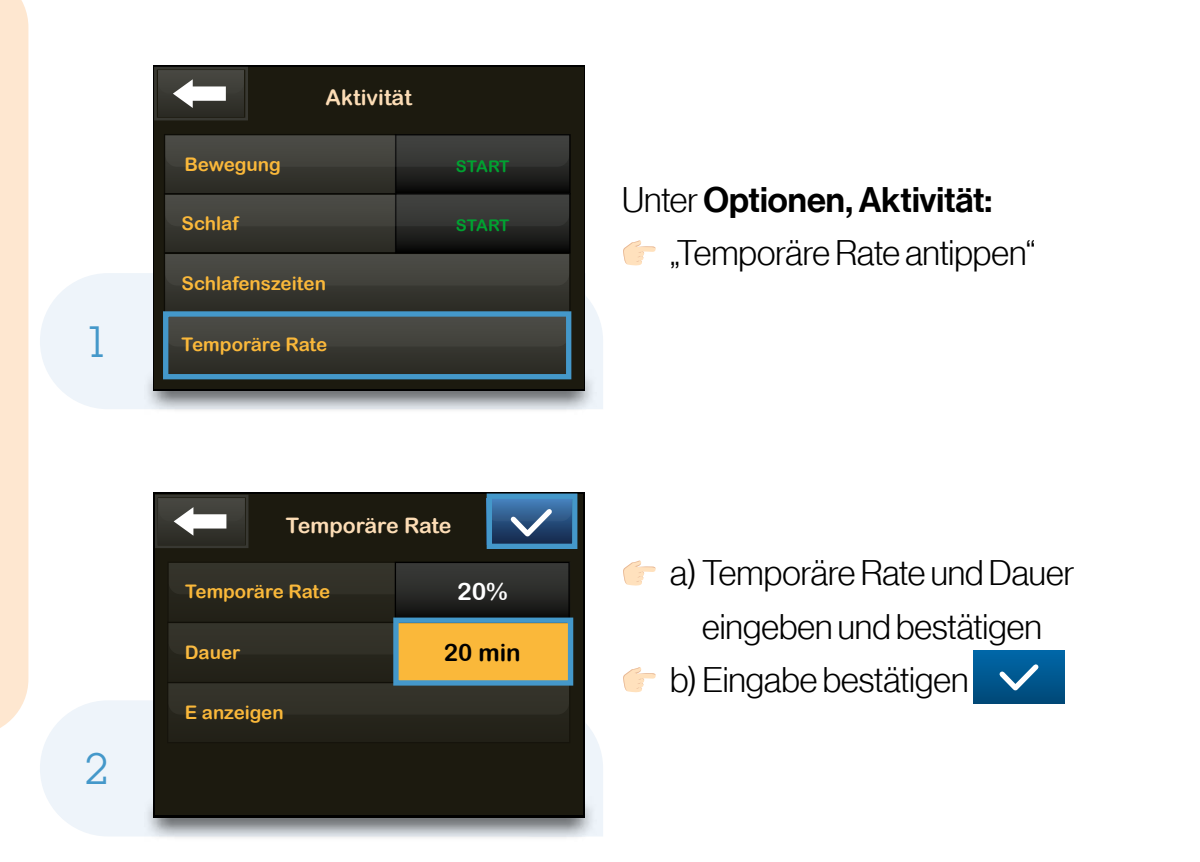

Die Einstellung einer temporären Basalrate ist erst nach dem Befüllen des Reservoirs möglich. Die kleinste Abgabemenge beträgt 0,1 E/h.

Einstellung zwischen 15 Min. und 72 Std. und 0-250 % der aktuellen Basalrate.

Die aktuelle Basalrate entspricht 100 %.

Bei aktivierter Control-IQ Funktion ist die Einstellung einer temporären Basalrate nicht möglich!

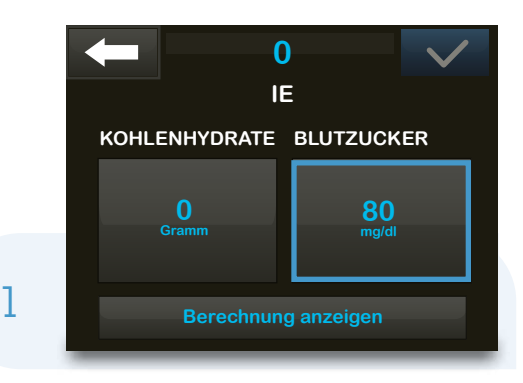

#### Boluskorrektur

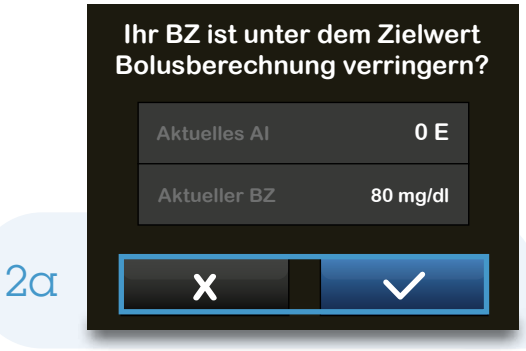

Im Startbildschirm Bolus aufrufen.

📂 BZ eingeben

Bei aktiver Sensorsitzung automatische Anzeige des CGM-Wertes.

Liegt der CGM/BZ-Wert unter dem Zielwert, wird eine **Verringerung** des **Mahlzeitenbolus** vorgeschlagen.

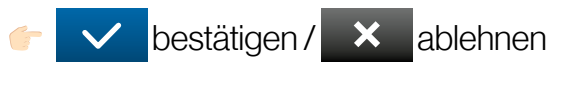

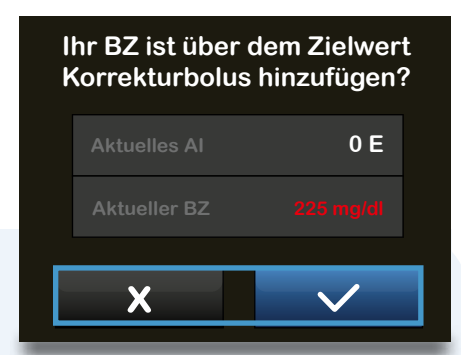

Liegt der CGM-/BZ-Wert über dem Zielwert, wird ein **Korrekturbolus** vorgeschlagen.

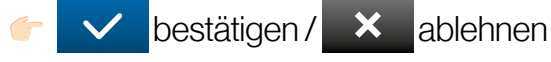

2b

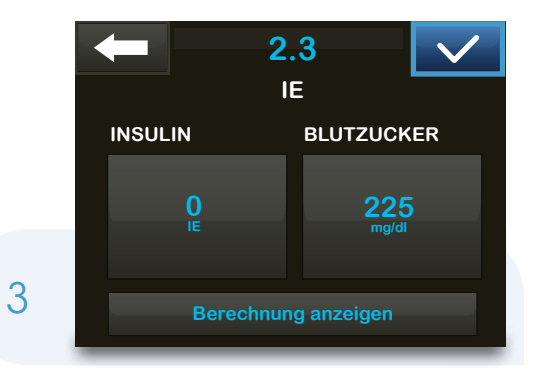

#### **Mahlzeitenbolus**

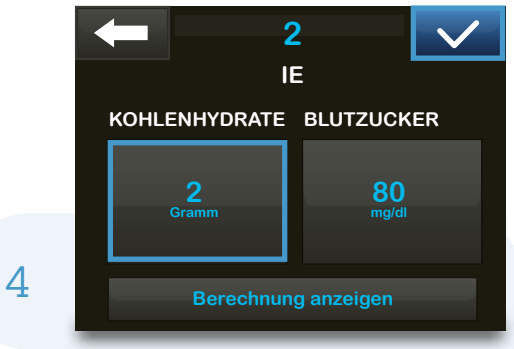

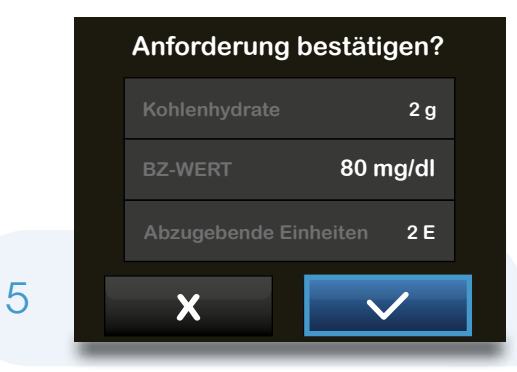

Bestätigen, um nur den Korrekturbolus abzugeben 🗸

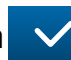

- a) Gramm Kohlenhydrate eingeben.
- b) Eingabe speichern 🗸

👉 Anforderung bestätigen 🗸

Sie können einen Teil oder den gesamten Mahlzeitenbolus über einen Zeitraum zwischen 15 Min. und 8 Std. verlängern.

Bei Control-IQ können Sie den Bolus auf maximal 2 Stunden verlängern.

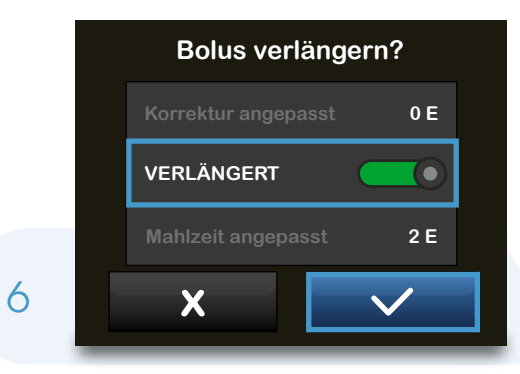

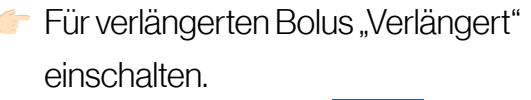

Eingaben bestätigen 🗸

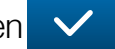

- 2 IE JETZT ABGEBEN SPÄTER ABGEBEN **50 % 50** % DAUER E anzeigen 2 Std
- "Jetzt abgeben". Anteil in % eingeben.
- 🡉 "Später abgeben". Anteil wird automatisch eingestellt.

7

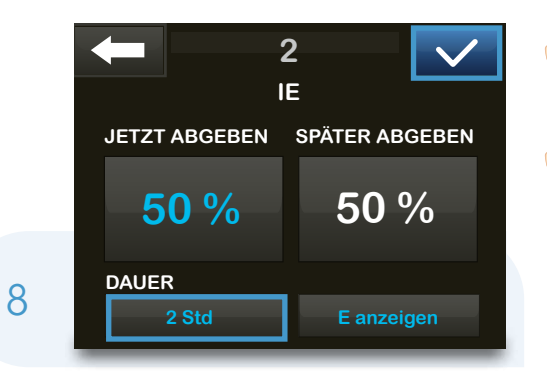

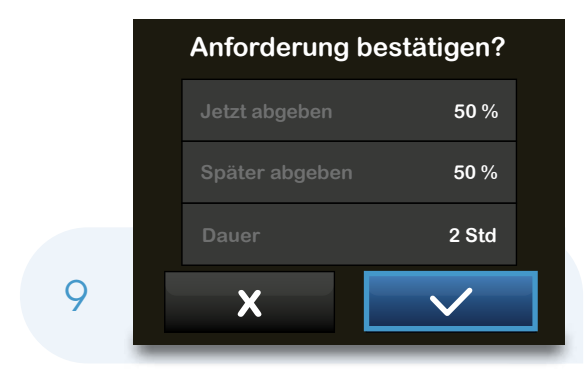

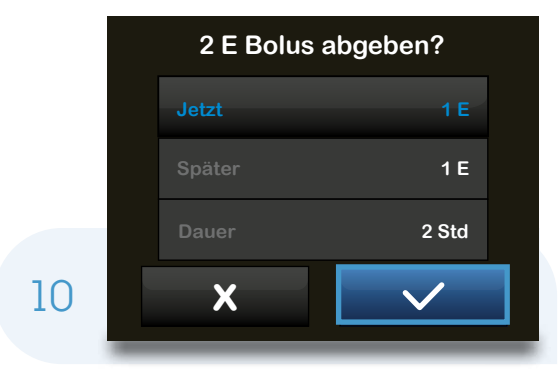

Wurde ein Korrekturbolus berechnet, wird dies bei "Jetzt" angezeigt. Anzeige Bolusanteil "Jetzt" und "Später" in E.

Anforderung bestätigen 🗸

Anforderung erneut bestätigen

a) Dauer eingeben.

Anzeige Bolusanteil.

Jetzt und Später in %.

b) Eingabe bestätigen 🗸

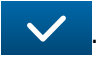

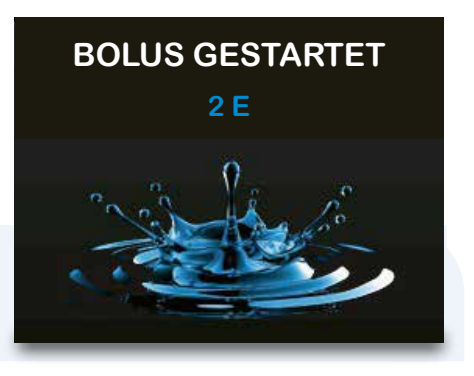

#### Bolus wird abgegeben.

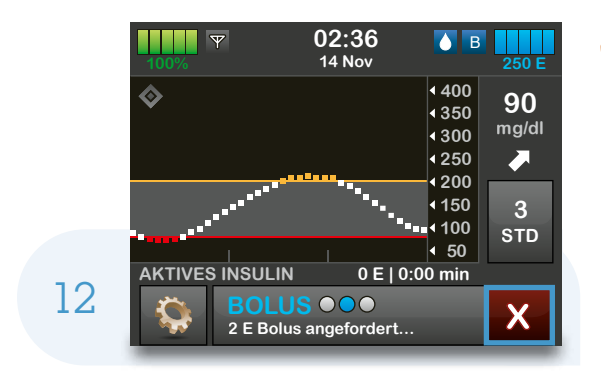

11

Zum Abbrechen der Bolusgabe auf drücken.

## Bolusberechnung leicht gemacht – der integrierte Bolusrechner

Wenn Sie in den persönlichen Profilen unter Boluseinstellungen "Kohlenhydrate ein" wählen, können Sie die Kohlenhydrate Ihrer Mahlzeit in Gramm direkt in den Bolusrechner eingeben. Auf Basis der aktuellen Einstellungen im persönlichen Profil zeigt Ihnen der Bolusrechner den für Sie bestmöglichen Insulineinheitenvorschlag an.

Wenn Sie Ihren vorgeschlagenen Bolus überschreiben möchten, ist auch das jederzeit möglich. Ändern Sie einfach die Insulineinheiten im oberen Feld IE in Ihre gewünschten Einheiten um.

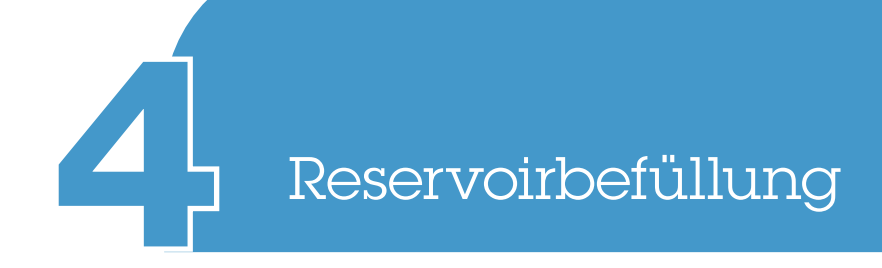

## Reservoir

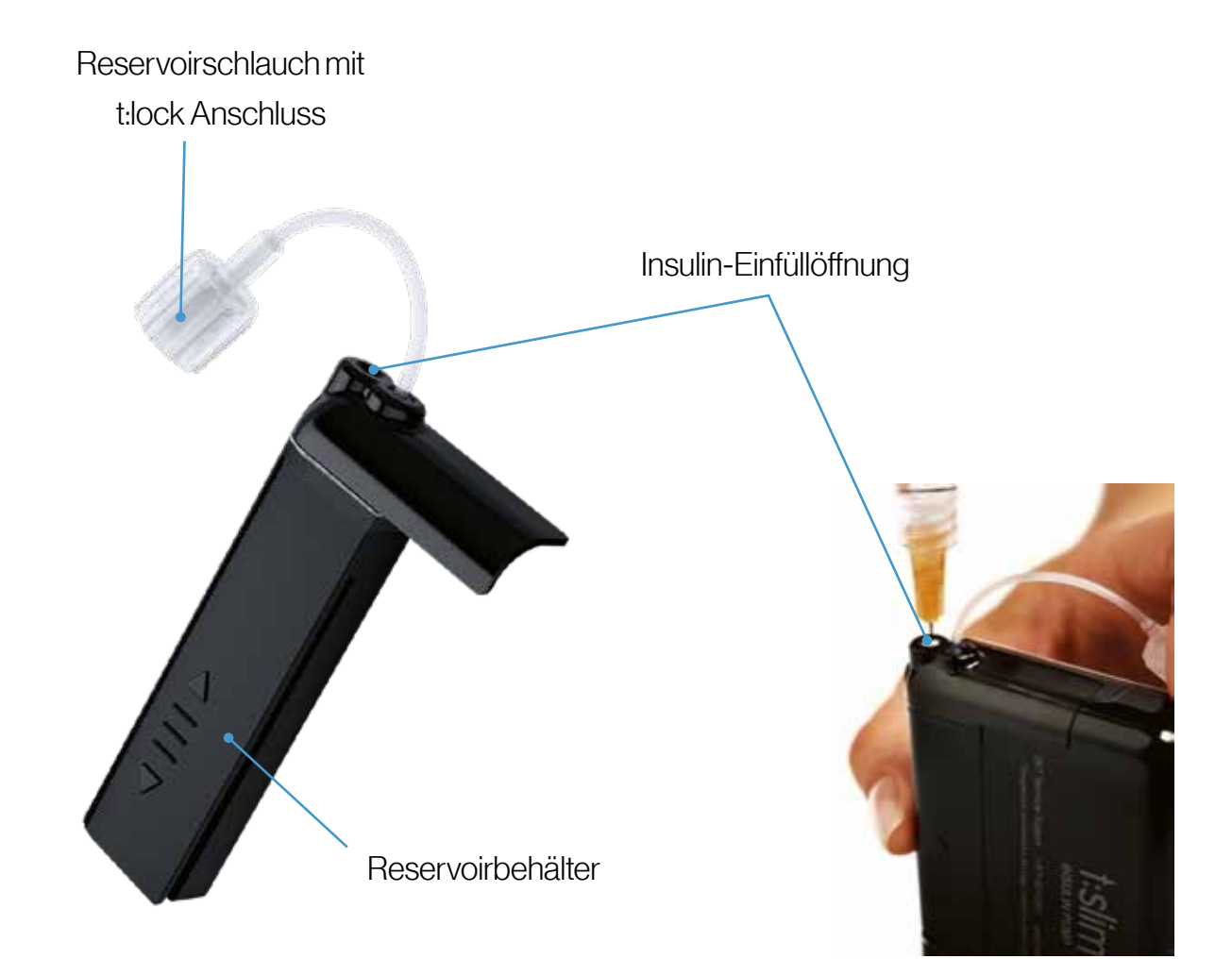

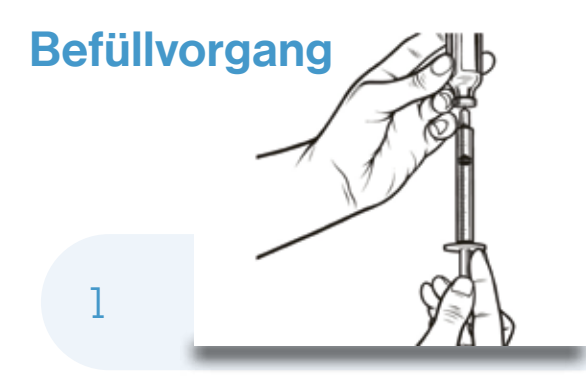

Gewünschte Insulinmenge in die Einmalspritze aufziehen.

Spritze in die weiße Einfüllöffnung des

aufrecht gestellten Reservoirs bis zum

Luftblasen entfernen.

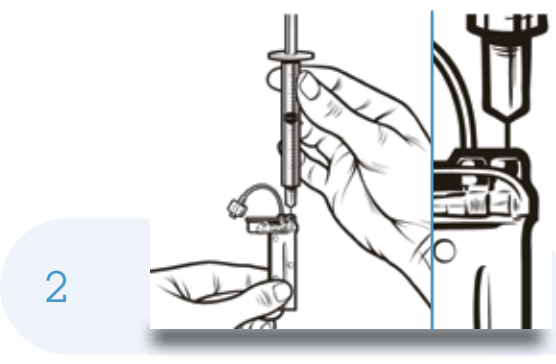

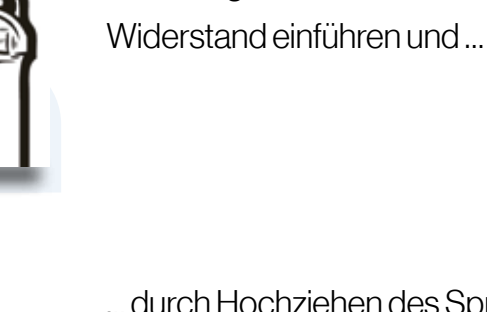

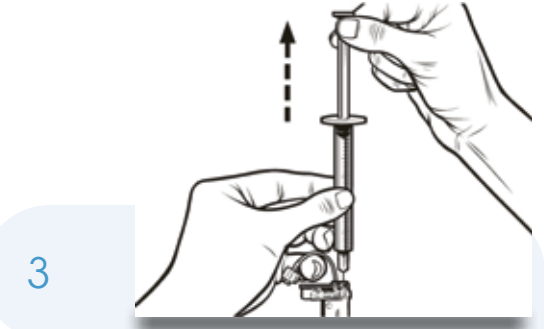

... durch Hochziehen des Spritzenkolbens mögliche Restluft aus dem Reservoir entfernen. Bitte nur einmal hochziehen und loslassen, da der Kolben sich in die Neutralposition zieht. Spritze aus dem Reservoir entfernen ...

#### Hier geht's zum Video "Reservoirbefüllung"

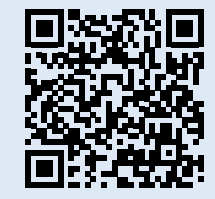

vitalaire-diabetes.de/video-reservoirbefuellung

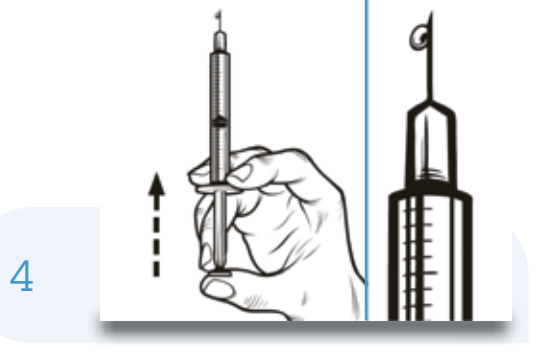

..., und die Luft aus der Spritze nach oben aus der Nadel drücken, bis ein Insulintropfen austritt.

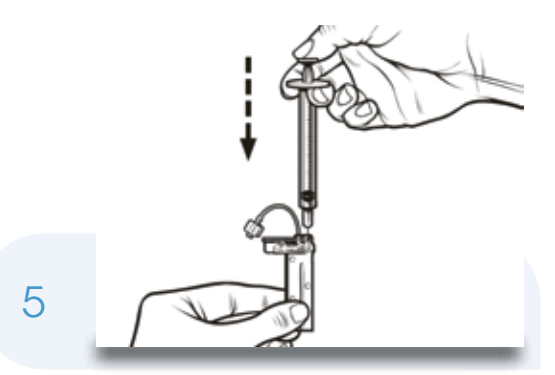

Die Spritze wieder in die Reservoir-Einfüllöffnung einführen und das Insulin langsam in das Reservoir injizieren. Die Spritze aus dem Reservoir entfernen.

Füllvorgang des Reservoirs abgeschlossen.

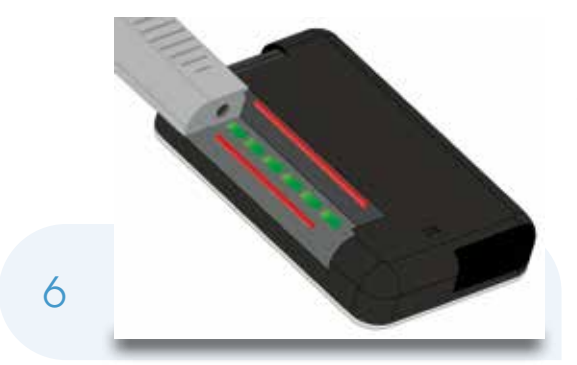

Befülltes Reservoir mithilfe der Führungsschienen in die t:slim X2 einsetzen, bis ein Klicken zu hören ist. Folgen Sie ab hier den Anweisungen Ihrer t:slim™ Insulinpumpe bis zur Fortsetzung der Basalrate.

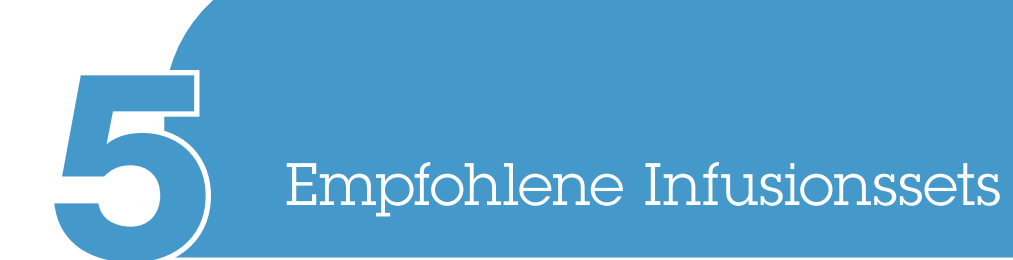

Für die t:slim X2 Infusionspumpe sind Infusionssets mit Teflon- oder Stahlkanüle in verschiedenen Größen, Einführwinkeln mit und ohne Einführhilfe verfügbar. Alle Infusionssets für die t:slim X2 Insulinpumpe verfügen über einen t:lock Anschluss.

Hinweis: Infusionssets mit Luer-Anschluss sind nicht mit dem t:slim X2 Reservoir kompatibel.

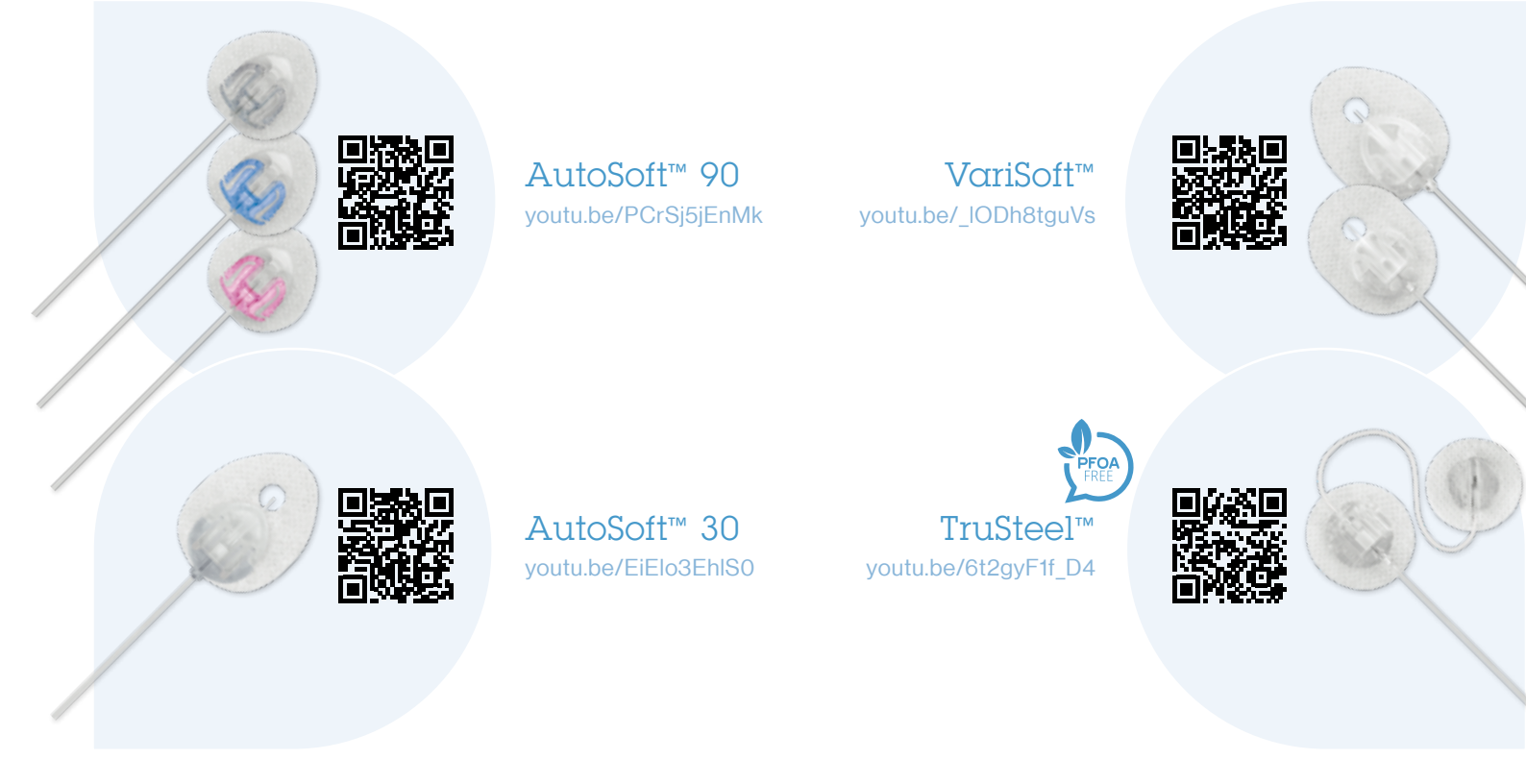

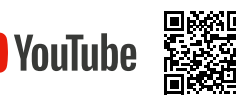

Videos zur t:slim X2 Insulinpumpe:

## Empfohlene Infusionssets bei Einstellung auf t:slim X2<sup>™</sup> Insulinpumpe

|              |             |                            | t:slim X2<br>Infusionssets | Bisher verwendete Infusionssets |                                                |                                      |                                   |
|--------------|-------------|----------------------------|----------------------------|---------------------------------|------------------------------------------------|--------------------------------------|-----------------------------------|
|              |             |                            | TANDEM<br>Diabetes Care    | Medtronic                       | YPSOMED                                        | Roche                                | Sonstige                          |
| Teflonkanüle | 90°         | Einführhilfe<br>integriert | AutoSoft™ 90               | MiniMed™<br>Mio™ Advance        |                                                |                                      | Cleo™ 90                          |
|              |             |                            |                            | Mio™ Advance                    |                                                |                                      | Inset™ II                         |
|              |             | Einführhilfe<br>separat    |                            | MiniMed™<br>Quick-Set™          | mylife™<br>YpsoPump®<br>Orbit® soft            | Accu-Chek <sup>®</sup><br>FlexLink   | Soft-<br>Release-O™               |
|              |             |                            |                            | Quick-Set™                      | mylife <sup>™</sup> Orbit <sup>◎</sup><br>soft | Accu-Chek®<br>Insight Flex           |                                   |
|              | <b>30</b> ° | Einführhilfe<br>integriert | AutoSoft™ 30               | MiniMed™<br>Mio™ 30             |                                                |                                      | Inset™ 30                         |
|              | 15-45°      |                            | VariSoft™                  |                                 |                                                | Accu-Chek®<br>Insight Tender         | Soft-Release ST                   |
|              |             |                            |                            |                                 |                                                | Accu-Chek <sup>®</sup><br>TenderLink |                                   |
| Stahlkanüle  | 90°         |                            | TruSteel™                  | MiniMed™<br>Sure-T™             | mylife™<br>YpsoPump*<br>Orbit*micro            | Accu-Chek*<br>Rapid-D Link           | Easy-Release                      |
|              |             |                            |                            |                                 |                                                |                                      | Superline-ST                      |
|              |             |                            |                            | Sure-T™                         | mylife™<br>Orbit* micro                        | Accu-Chek®<br>Insight Rapid          | Superline-D<br>Contact™<br>detach |

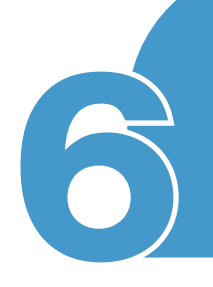

#### Akku

- Der Akku sollte täglich für 10 bis 15 Minuten geladen werden z. B. während man duscht oder im Auto mit einer Powerbank. Es ist KEINE Überladung möglich.
- Bei 1 % Akkuladestandsanzeige bleibt ein 30-minütiges Zeitfenster, bevor die t:slim X2 abschaltet.

#### CGM

- Bevor die t:slim X2 mit dem CGM verbunden wird, muss der Dexcom Empfänger mind. 15 Minuten vorher ausgeschaltet werden.
- Nutzung der t:slim X2 Pumpe und Dexcom App ist immer gleichzeitig möglich.
- **Nur** beim Wechsel des Dexcom Sensors den Button "Sensor stoppen" in der t:slim X2 antippen! Er lässt sich **nicht** wieder aktivieren!
- CGM Werte werden alle 5 Minuten übermittelt.

#### **Hygiene und Pflege**

- Den mitgelieferten Aufkleber "mg/dl" oder "mmol/l" auf der Rückseite der t:slim X2 auf einer freien Fläche anbringen.
- Die auf der Rückseite vorhandenen 6 Entlüftungsschlitze sind unbedingt frei und sauber zu halten (keine Cremes, Achtung: Schweiß beim Sport etc.). Bei Verschmutzung ertönt ein Alarmsignal!

- Die t:slim X2 nur mit einem Mikrofasertuch reinigen, ggf. leicht mit Wasser anfeuchten.
- Vor dem Reservoirwechsel Hände waschen, um Verschmutzungen zu vermeiden.
- Werksseitiger Schutz des Touchscreens der t:slim X2 durch zusätzliche Schutzfolie bitte nicht entfernen. Bei Bruch ist der Displayschutz austauschbar.

#### Alarme

- Tipp: Nach Speicherung der Einstellung nochmals "T"-Home-Taste drücken, um sicherzugehen, dass alle Einstellungen abgeschlossen sind. Sonst ertönen ggfs. Fehlermeldungen.
- Achtung: An kalten Wintertagen die t:slim X2 bitte nah am Körper tragen. Andernfalls kann beim zu großer Kälte ein falscher Okklusionsalarm ertönen.
- Bei Verbindungsverlust des CGM-Signals von mehr als 20 Minuten kann die Control-IQ Technologie nicht arbeiten. Es ertönt ein Alarmsignal!
- Die t:slim X2 und das CGM Gerät verbinden sich automatisch, sobald die Signale wieder zur Verfügung stehen.
- Bei Signalverlust vom Transmitter zur t:slim X2 ertönt ein Alarmsignal. Eventuell stören andere Bluetooth-Geräte wie z.B. Babyfon die Verbindung.

#### Reisepumpe

 VitalAire stellt t:slim X2 Nutzern eine Reisepumpe zur Verfügung: innerhalb der EU für 150 € pro Monat, außerhalb der EU (inkl. EU-Inseln) kostenlos. Kinder unter 18 Jahren erhalten eine Reisepumpe immer kostenlos.

#### **Sonstige Informationen**

- Achtung, Magnetfelder! Röntgen, CT, MRT, nuklearmedizinische Untersuchungen, Ganzkörperscan am Flughafen und bestimmte Fahrgeschäfte im Freizeitpark sind unbedingt zu VERMEIDEN.
- Alle Umgebungsbedingungen, die für Herzschrittmacher ungeeignet sind, sollten mit der t:slim X2 ebenfalls gemieden werden.
- Wir empfehlen, die t:slim X2 und den CGM Sensor möglichst auf derselben Körperseite mit dem Bildschirm nach außen zu tragen, um eine ungestörte Kommunikation beider Geräte zu gewährleisten.
- Um unnötige Alarme zu vermeiden, bitte nach Abschluss der Anwendung den An- und Aus-Knopf (Sofortbolustaste) drücken, um den Bildschirm auszuschalten, bevor die Pumpe in die Tasche gesteckt wird.
- Ihre t:slim X2 kann mit Glooko-Diasend ausgelesen werden. Zur Einholung weiterer Informationen kontaktieren Sie bitte **help@glooko.com**.

## Merke!

- Alarme IMMER bestätigen und ernst nehmen.
- Alle einzustellenden Schritte IMMER mit "T"-Home-Taste abschließen.
- IMMER lesen, was auf dem Bildschirm steht!
- Pumpenbildschirm immer abschalten, bevor die t:slim X2 in die Tasche gesteckt wird.
- Bei Alarmen auf der Dexcom-App handelt es sich um ein Sensor-Problem. Bitte mit dem Dexcom Kundendienst info@dexcom.com Kontakt aufnehmen.
- Alle Umgebungsbedingungen, die für Herzschrittmacher ungeeignet sind, sollten mit der t:slim X2 ebenfalls gemieden werden.

#### Zu den Webinaren

Außerdem sind auf **die-clevere-insulinpumpe.de** kurze Anwendungsvideos für die t:slim X2 Insulinpumpe, Antworten auf häufige Fragen sowie Veranstaltungen und Webinare zu finden.

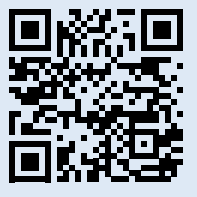

vitalaire-diabetes.de/webinare

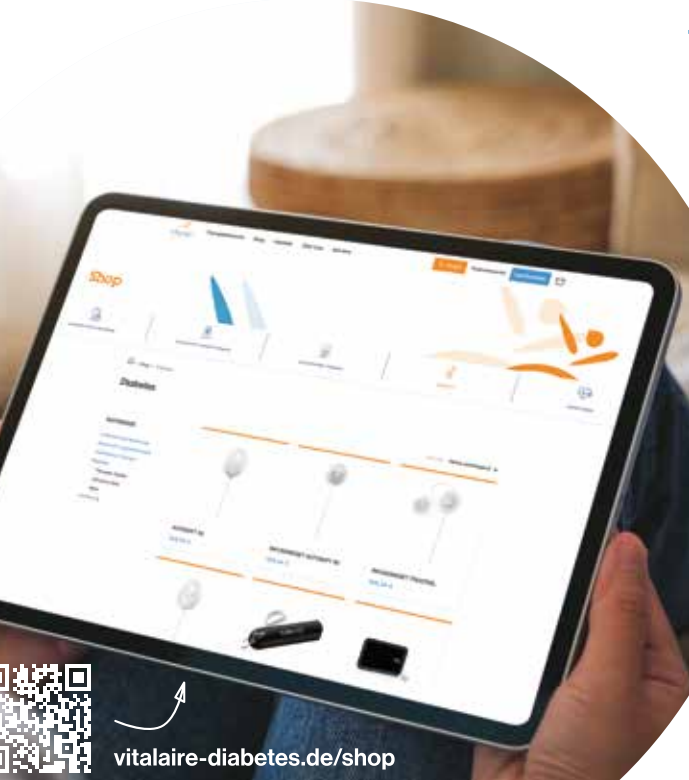

## Wir sind für Sie da!

Bei Fragen unterstützen wir Sie gerne.

Unter unserer Hotline **0800/100 16 44** sind wir für Sie da: Kundenservice: 08.00–17.00 Uhr Techn. Notdienst: 17.00–08.00 Uhr

Sie können sich auch gerne per E-Mail: **diabetes@vitalaire.de** mit uns in Verbindung setzen.

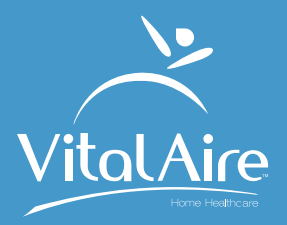

# Bei weiterführenden Fragen stehen wir Ihnen rund um die Uhr zur Verfügung:

VitalAire GmbH

diabetes@vitalaire.de · die-clevere-insulinpumpe.de

#### 0800 / 100 16 44

Gebührenfrei aus dem deutschen Festnetz. Geschäftszeiten: 8.00–17.00 Uhr (Notdienst: 17.00–8.00 Uhr)

#### Gender-Hinweis

Wir möchten darauf hinweisen, dass sämtliche verwendeten Begriffe als geschlechtsneutral zu verstehen sind und die Wahl der maskulinen Form ausschließlich der besseren Lesbarkeit dient. Wir setzen uns für Vielfalt und Inklusion ein und respektieren die unterschiedlichen Identitäten unserer Leserinnen und Leser.

© Tandem Diabetes Care und Control-IQ sind Marken von Tandem Diabetes Care, Inc., eingetragen in den USA und anderen Ländern. t:slim X2 und t:simulator sind Marken von Tandem Diabetes Care, Inc. Dexcom, Dexcom G6 und Dexcom G7 sind entweder eine eingetragene Marke oder eine Marke von Dexcom, Inc. in den USA und/oder anderen Ländern.

Apple und das Apple-Logo sind Marken von Apple, Inc., eingetragen in den USA und anderen Ländern. App Store ist eine Dienstleistungsmarke von Apple, Inc. Google Play ist eine Marke von Google, Inc.